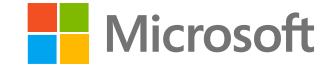

Get to know

# **Campaign-in-a-Box**

at Digital Marketing Content OnDemand (DMC) and Partner Marketing Centre (PMC)

Microsoft partner marketing tools guide

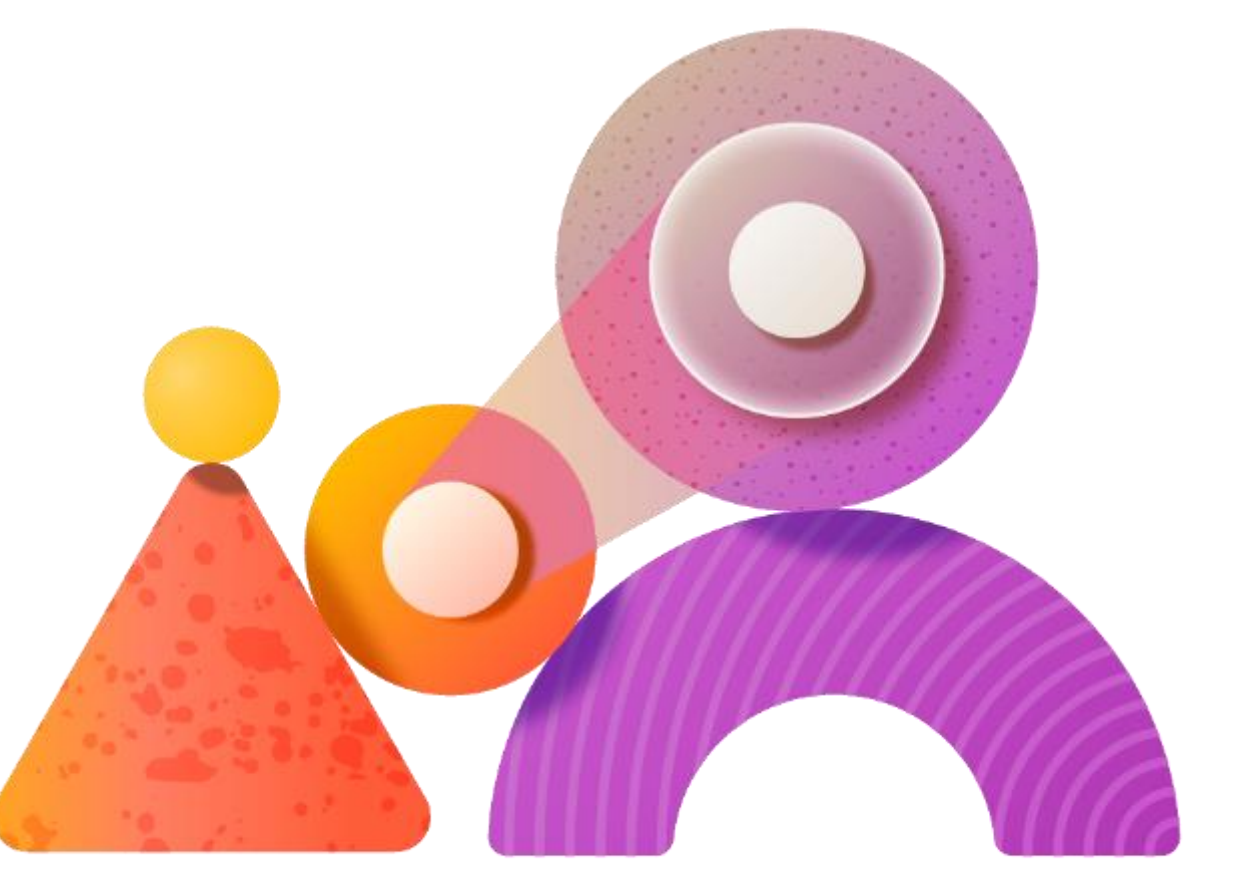

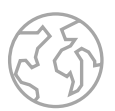

### Campaign-in-a-Box

Discover partner-ready marketing assets that align to mainstream solution plays.

|                                                  | Campaign-in-a-Box di                                                                                                    | gital tools                                                                                                    | Example: Digital N                                                                                                    | Aarketing Content OnDe                                                                                                    | emand Campaign                                                                      |
|--------------------------------------------------|----------------------------------------------------------------------------------------------------|----------------------------------------------------------------------------------------------------|----------------------------------------------------------------------------------------------------|----------------------------------------------------------------------------------------------------|-------------------------------------------------------------------------------------|
|                                                  | Digital Marketing Content<br>(DMC)                                                                                                    | Partner Marketing Center<br>(PMC)                                                                                |                                                                                                    | Frontline Workers                                                                                                    |                                                                                     |
|                                                  |                                                                                                    |                                                                                                    | Build awareness                                                                                                    | Acquire leads                                                                                                    | Nurture opportunitie                                                                |
| What is it?                                      | Deploy 6–12-week<br>automated digital marketing<br>campaigns. Deliver weekly<br>content with nurture<br>prospects or acquire new<br>customers | Provide Microsoft branded<br>and approved assets aligned<br>to cloud solution areas with<br>deeper customization | Show customers how they can leverage social media to grab attention.                                                                                                    | Capture new leads using our ready-made materials.                                                                                                    | Use emails to pitch<br>opportunities that align<br>with your customers'<br>journey. |
| What's the difference?                           | Automated campaign<br>delivery                                                                                                    | Highly customizable assets                                                                                       | A rest in the second second seco | The Total Economic Impuest**<br>Of Microsoft Teams For Promities<br>Microsoft<br>Without Annual Annual Annual<br>States States Teams Annual Annual<br>States States Teams Annual Annual |                                                                                     |
| What level of<br>customization<br>does it offer? | You can insert your logo and co-brand with Microsoft                                                                                          | You can insert your logo,<br>branding/colors, and value<br>prop/solution                                         | Available assets: Pitch decks.                                                                                                    | to-customer videos, infographic                                                                                                    | s, gated social image, thoug                                                        |
| Is there a                                       | No, it's free                                                                                                    | No, it's free                                                                                                    | leadership, gated e-book or v                                                                                                    | white paper, to-customer email, t                                                                                                    | o-customer social, and blog                                                         |

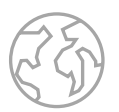

### Leverage Campaign-in-a-Box in DMC:

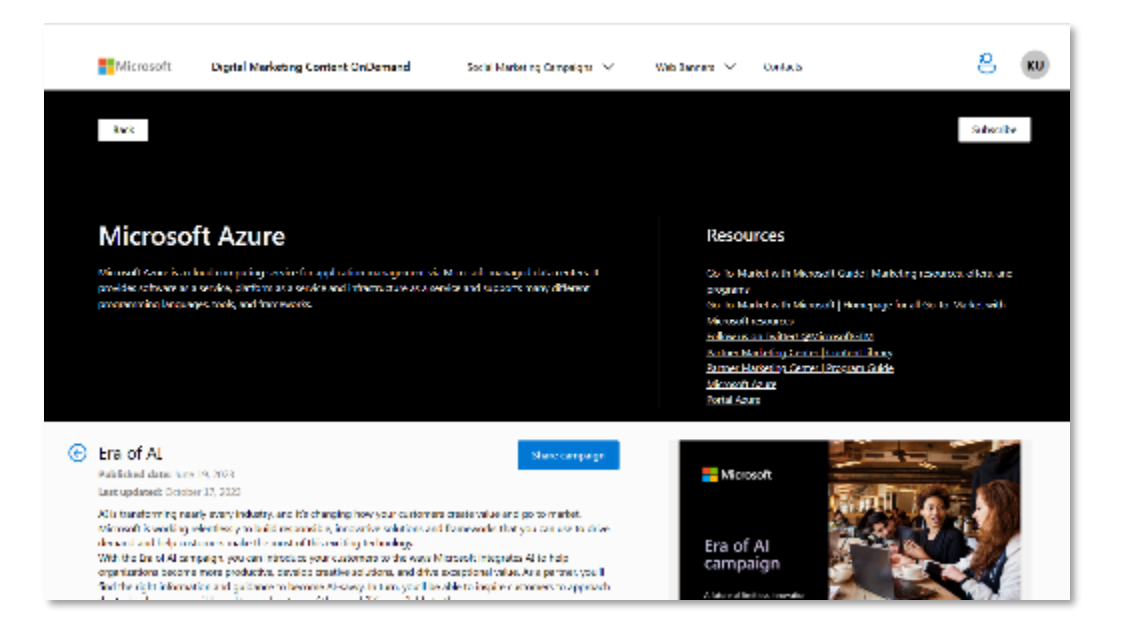

Digital Marketing Content OnDemand (DMC) Add your information and launch.

Connect with customers and **generate demand** with always-on marketing content delivered to you in weekly campaigns.

DMC is an automated platform that works best for partners who want to **capture new leads** and **save time**.

**Digital Marketing Content OnDemand (DMC)** 

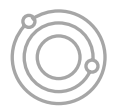

# **Campaigns available**

### Digital Marketing Content OnDemand (DMC)

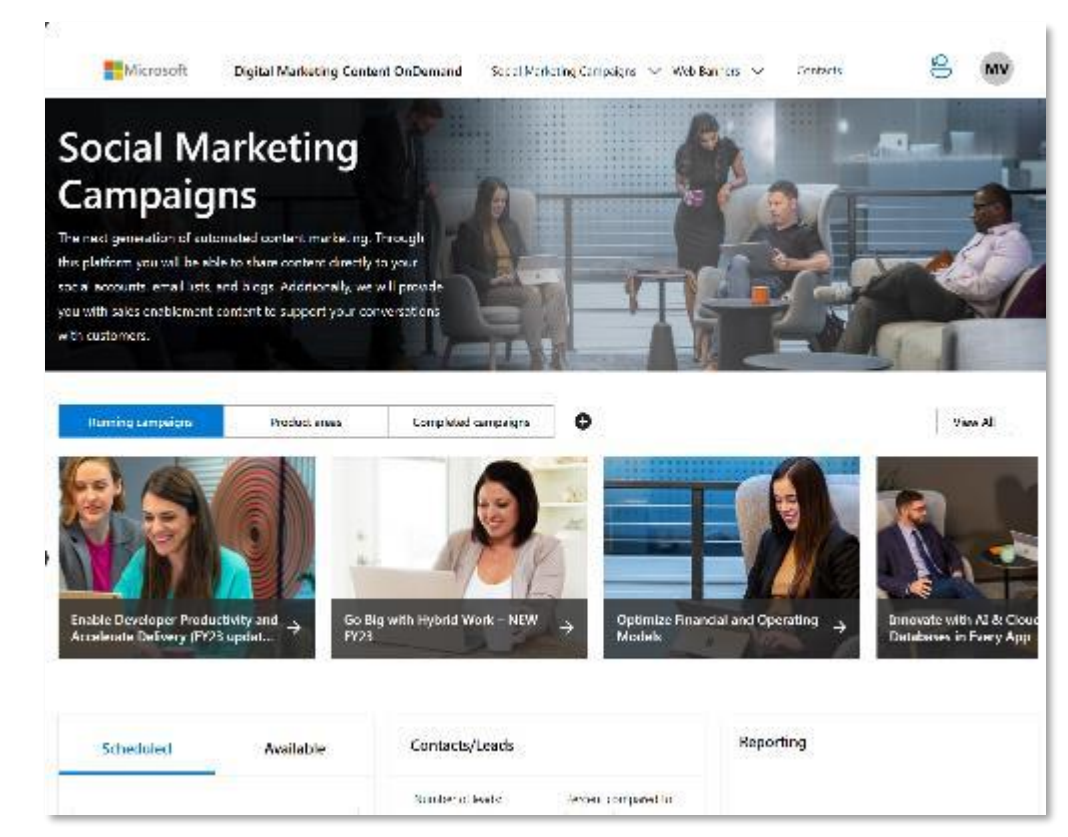

Digital Marketing Content OnDemand provides a <u>catalog of campaigns</u> for you to explore.

Search by product areas or by alphabetical order. You also have the option to filter them using status, business type, language, Microsoft products, and solution areas in the dropdown menu. Languages (with codes) English: en-us German: de-de Spanish: es-LATAM Italian: it-it French: fr-fr Russian: ru-ru Japanese: ja-jp Chinese (simplified): zh-cn Chinese (traditional): zh-tw Korean: ko-kr Turkish: tr-tr Portuguese: pt-br

### Solution areas Data and AI (Azure) Infrastructure (Azure) Digital and App Innovation (Azure) Business Applications Modern Work Security

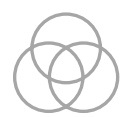

# **Discover what's in a campaign**

#### Week 1 - Introduction to Microsoft Teams Essentials

Welcome to Microsoft Teams Essentials, a complete and affordable solution designed with small and medium-sized businesses (SMBs) in mind. During this first week, you'll discover a set of assets that'll help you and your SMB customers get to know Teams Essentials, our comprehensive solution that enables seamless communication and streamlined collaboration in an all-in-one plotform, making it easy for both frontline and backline workers to connect and collaborate, and for businesses to thrive in the hybrid work environment. Check out the materials available to share with your customers, such as social ads, email templates, and a blog post, as well as documentation exclusively for you that will guide you on how to position this platform and increase growth and revenue for your business.

#### Content for you

Add new content

mage

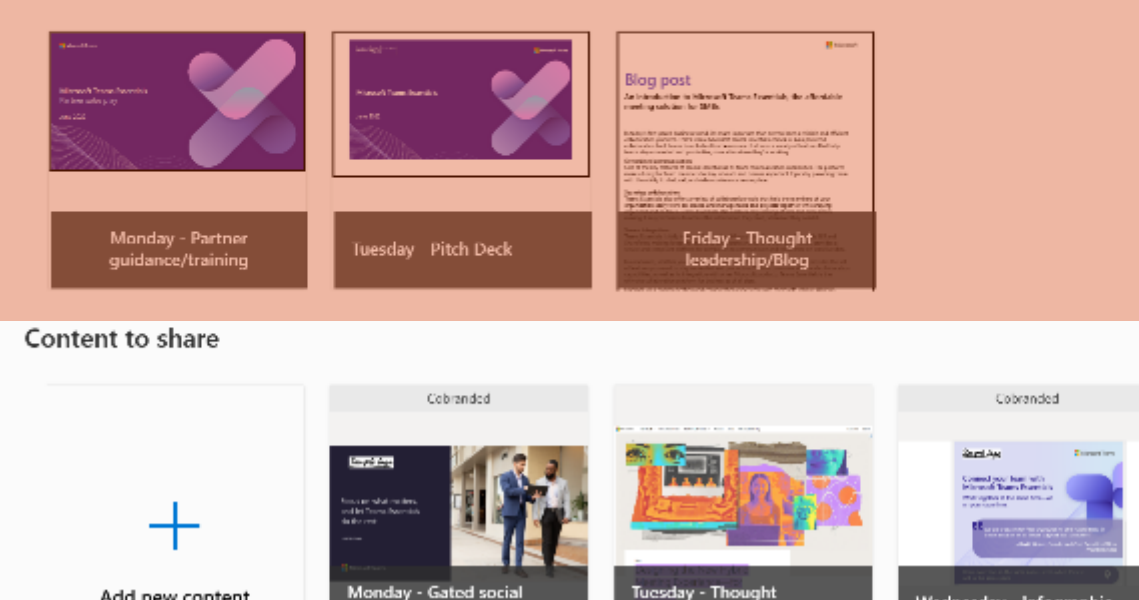

leadership/Blog

Once you chose a campaign, you'll find content for you and content to share every week.

**Content for you** includes materials for you to explore and learn from, such as:

- Pitch decks.
- · Sales guides.
- Playbooks.

θ

Wednesday - Infographic

Training and additional guidance.

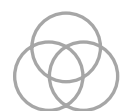

# **Chose Where & When**

| Facebook.                                                                                                    |                                                                                                    |
|----------------------------------------------------------------------------------------------------|----------------------------------------------------------------------------------------------------|
| Stay alread of the game and le<br>enterprise landscape and driving                                                            | sam how #GenerativeNL's mademizing the way people and mechanis calibboats. This YM/I River Journal special report shave how Microardt #Acces/C is reliaping the<br>ing #instwictor through new ways of socking. Read the article News ( <u>Incor/Jeannes/S/R/-11.vv)</u>                                                             |
|                                                                                                    |                                                                                                    |
| Microsite:                                                                                                    |                                                                                                    |
|                                                                                                    |                                                                                                    |
| B. Z. H. 10, 10, 10, 10                                                                                                    |                                                                                                    |
| 8 7 11 12 12 12 12 12                                                                                                    |                                                                                                    |
| B J M (2 II) we -                                                                                                    | • w"<br>use they index display is moderalify the way people and mad provide uniformation. This Mid Doerf Journal special report shores how followed this modifying the entrophene<br>feer Proofs now ways of weeking. Road the artists here: https://data.org/EO/U-ITL.w1                                                            |
| B I U (2 12 w -<br>Step sheet of the game and le-<br>landwcape and alwing Stravort                                            | • w"<br>sen hav inDependential is moderating the way people and mad area collisioners. The Mid Steef Journal special report shores how followed thoused thoused thoused thoused thoused thoused in settinging the entryprise<br>fear Proof new ways of weeking. Road the entries have blow date ans ECAL-TU-e1. Chapters 2 Infolding |
| B I U () II II =      Suprabasi of the game and is     Instruction and sinking lineared                                       | • w"<br>sen how d'Ore actional a moderatifing the way people and madrices collaborates. The Mid Street Journal special report shores how followed thiurseld is settinging the entryprise<br>fair Principhere ways of working. Read this advise here: Hypurale ans ECAL-TU-e1<br>Chapters 3 Trivitation 2.                            |
| B I U   A II   w                                                                                                    | • w" Any of the antibash is moderating the way people and madrices officiaries. The Mid Boert Journal special report shores how Monescot MouneAI is settinging the entryprise free Proof have ways of weeking. Root the entries here: Disputcible mixEOAI-TU-ent Chappeors. 2nd/18098                                                |
| B I U I T II =      Constant of the game and laboratory diversion     Inconcease and diving formand     Post new?     Post on | • w" examples and the moderating the way people and madipues of incurses. The Mid Doed Journal special report shows how Moresoft this web appropries take Preoplemon ways of weblag. Road the arbitrative Displayer and ECMUTURE Chargeous Stoffbord J                                                                               |

**Content to share** is ready to be posted on social media and blogs and sent via email.

#### Content for you

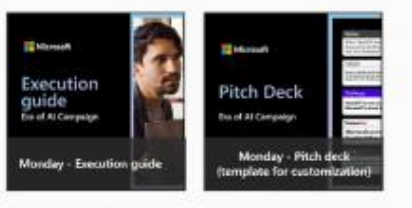

Content to share

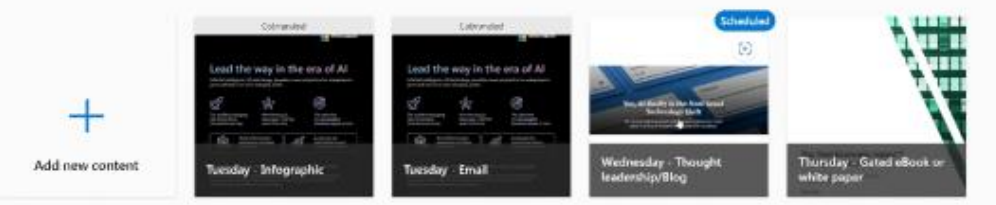

| Week 2 - Leverage trustworthy AL designed with responsible principles in mind | 2  |
|-------------------------------------------------------------------------------|----|
| Week 3 - Address customer needs with an evolving Azure Al partfolio           | ٤. |
| Week 4 - Hamess the luture of productivity, creativity, and response with Al  | >  |

You can determine where and when each asset will be shared and customize the pre-written copy.

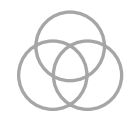

## Add Your Own Content

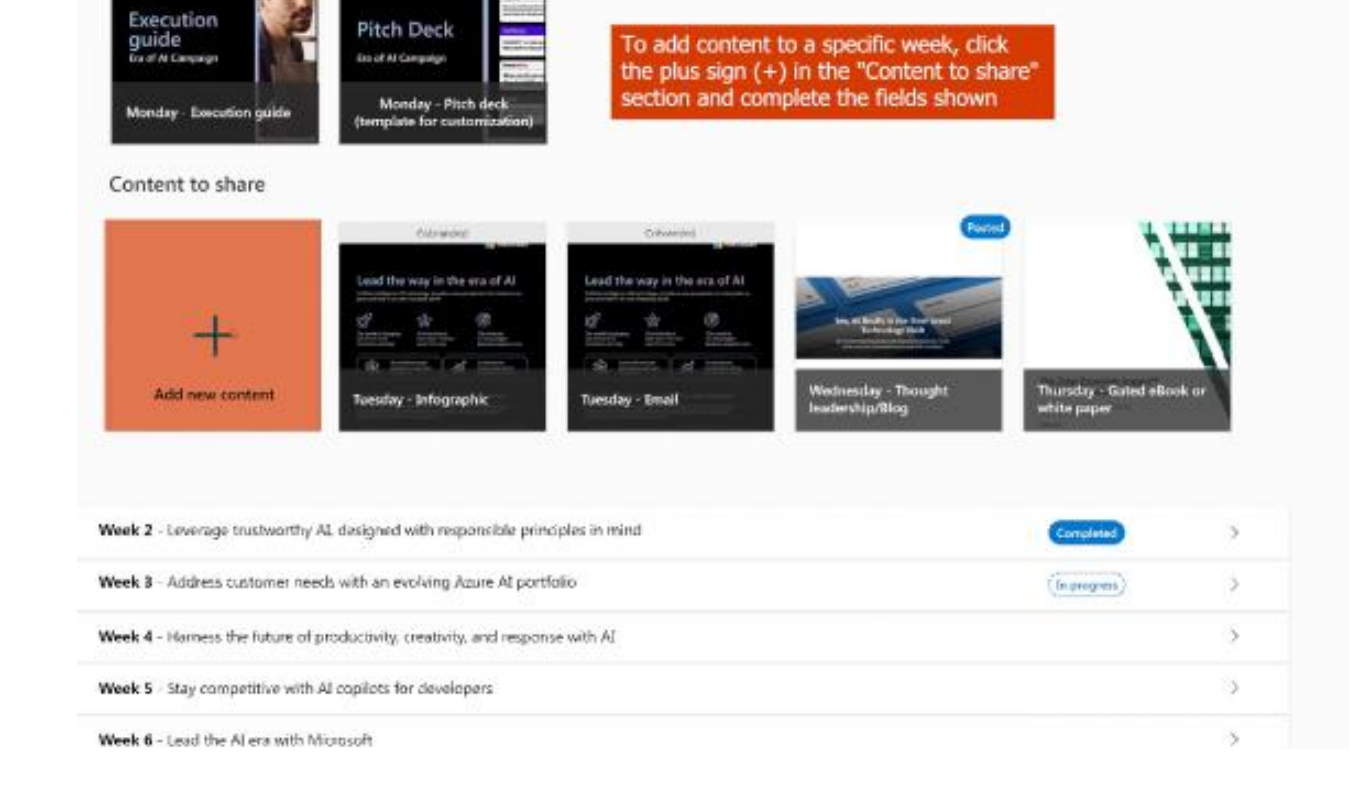

The "Add new content" button allows you to include your own materials in a campaign. This feature is useful for adding your case studies, website links, blog articles, and more.

To add content to a specific week, **click the plus sign** (+) in the "Content to share" section To add content to a specific week, **click the plus sign (+)** in the "Content to share" section

# Add Your Own Content

| Add content             |                                                                                |                                                                                             |
|-------------------------|--------------------------------------------------------------------------------|---------------------------------------------------------------------------------------------|
| Product area            |                                                                                |                                                                                             |
| Microsoft Asse          |                                                                                |                                                                                             |
| Campaign                |                                                                                |                                                                                             |
|                         |                                                                                |                                                                                             |
| Content tille           |                                                                                |                                                                                             |
| Table I                 | <ol> <li>Add a content title.</li> <li>Select the asset alias you w</li> </ol> | ant                                                                                         |
| Other                   | <ul> <li>to upload from the dropdown</li> </ul>                                | list.                                                                                       |
| Other                   | <ol><li>Select the asset type you w</li></ol>                                  | ant                                                                                         |
| feast dua               | to upload from the dropdown                                                    | list.                                                                                       |
| Asset type              |                                                                                |                                                                                             |
| Thought leedership      | ~                                                                              |                                                                                             |
| Asset thumbrail         |                                                                                |                                                                                             |
| Thumbrial sphed     URL |                                                                                |                                                                                             |
| Upload                  |                                                                                | 5                                                                                           |
| Select pasting day:     |                                                                                |                                                                                             |
| Mon Tue Wed Thu Fri     | Therefore uplead     UHE.                                                      |                                                                                             |
| Short message           | Uphad                                                                          |                                                                                             |
|                         | Select posting day:<br>Mon Tue Wed Thu Fri                                     |                                                                                             |
|                         | Shart message                                                                  |                                                                                             |
|                         |                                                                                | <ol> <li>Upload a file or in<br/>the content location</li> <li>Add your asset th</li> </ol> |
|                         | Madium common                                                                  | a preview of your as                                                                        |
|                         | resource investage                                                             | shared.                                                                                     |
|                         |                                                                                | <ol> <li>Choose the day y<br/>asset to post.</li> </ol>                                     |
|                         |                                                                                | 7. Add short-, mediu                                                                        |
|                         | Long Message                                                                   | long-message copy                                                                           |
|                         | B I U  :: ::   == -:   =*                                                      |                                                                                             |
|                         |                                                                                |                                                                                             |
|                         |                                                                                |                                                                                             |
|                         |                                                                                |                                                                                             |
|                         |                                                                                |                                                                                             |
|                         | Croate                                                                         |                                                                                             |
|                         |                                                                                | _                                                                                           |

Complete the fields shown

- 1. Add a content title.
- Select the asset alias you want to upload 2. from the dropdown list.
- 3. Select the asset type you want to upload from the dropdown list.
- 4. Upload a file or insert an URL in the content location field.
- 5. Add your asset thumbnail (a 1000×1000pixel image) to show a preview of your asset when it's shared.
- 6. Choose the day you want your asset to post.
- 7. Add short-, medium-, and long-message copy posts.
- 8. Click on "create".

want vou

Chargesters. 015000

# Co-brand and customize

Once you update your profile, the platform will automatically populate your partner logo and company name across all the documents that can be co-branded.

Please **verify that the logos** you added to DMC **meet the color and sizing required**.

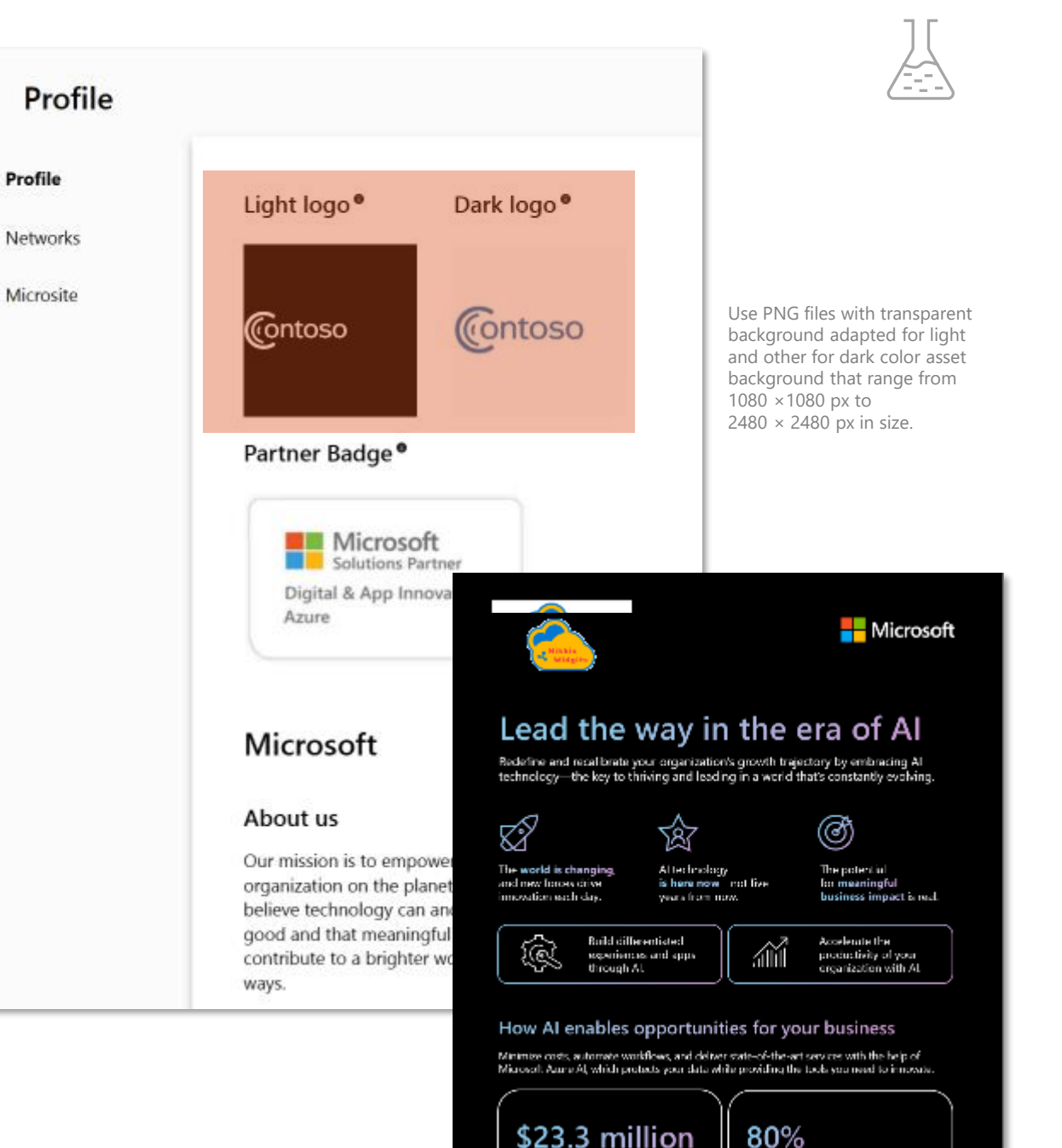

Week 1 Use AI to enable real business impact

Enterprises often strive to build differentiated customer experiences—and apps—and the digital debt is showing its effects. But now that ALIs here, a unique market opportunity has opened for you to engage your customers to help them achieve new levels of incovation so they can close the efficiency gap and stand out from the competition.

Start Week 1 by discovering in the pilch deck the solutions Microsoft delivers for you and your customers, then apply our execution guide to the enalting of a successful campaign. Use our informational graphic to give your customers a sense of ATs value to their business, share relevant findings from a recent report from Lorrester; The Total Lonomic (mpart \* Of Microsoft Acure A); and invite them to download the report.

This is an ideal time for you and your customers to start benefiting from the value and growth opportunities Microsoft provides in the era of AL

#### Content for you

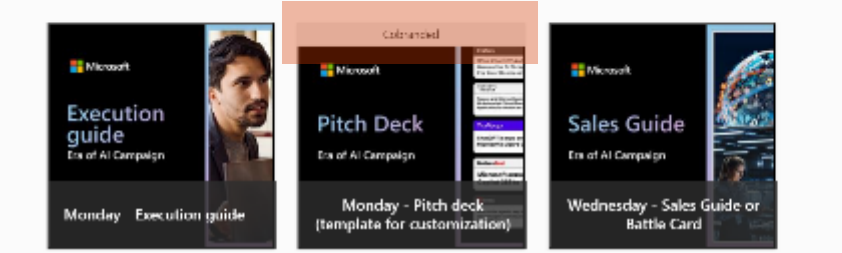

#### Wednesday - Sales Guide on Battle Card

Leverage the Data is All hardner Cache to coll with Microsoft and achieve greater possibilities. Develop more profitable practices and existence by he progress device monitories and molective their data exists for high positions device using developing analytics unity data governance, and more.

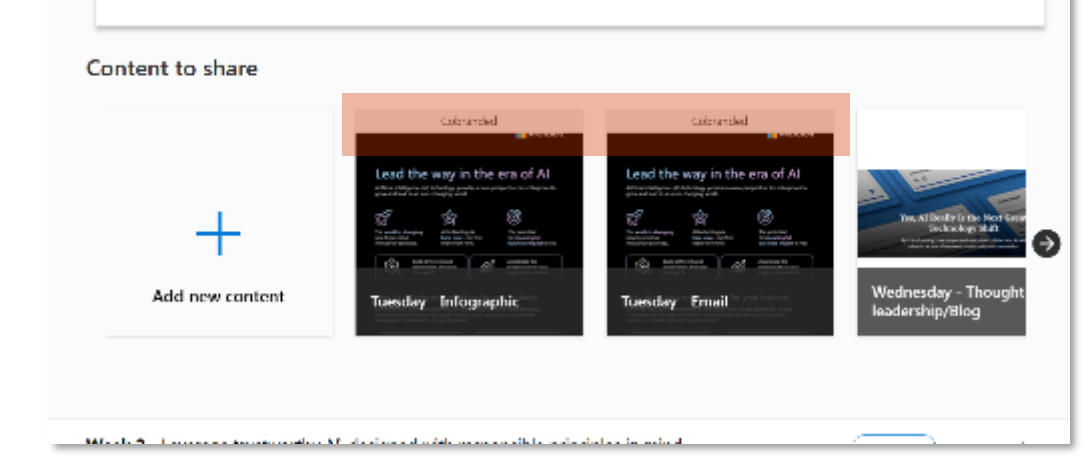

# Co-brand and customize

Most assets are ready to share, but some others, such as pitch decks and Outlook File Templates (OFTs) in the **content for you** section, are customizable.

When you download the customizable asset you want, you can add your value prop messages and your organization's branding.

# How to sign up

1. Visit <u>the onboarding page</u> and **sign up** using your **Partner Center credentials**.

2. Click on the "get started" button.

### Welcome to Microsoft Digital Marketing Content OnDemand

Digital Marketing Content OnDerrand pict-idea go-co-market contents in teach weekly campaigns at no cold to Microsoft partners. It not only wrables partners to build and optimize their digital marketing sharegy, but to capture and close leads through consistent online expansion. Utilize this monuments to unlock expenses that can drive custome expansion and elevate your business. Rease take the time to concert your social, email and blog ecounts on the next series of screens. This will save you time later and improve your market user expension.

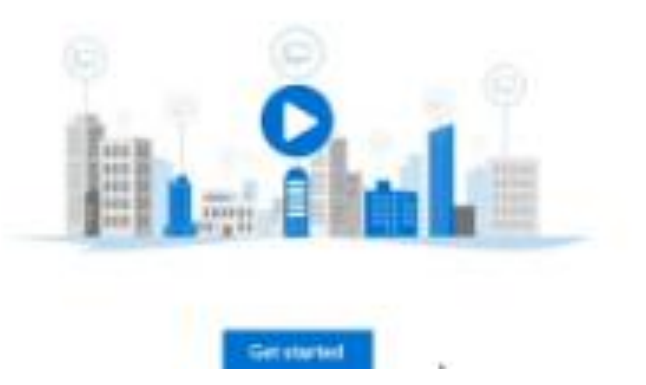

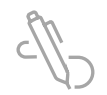

# **Complete your profile**

#### What business types are you interested in targeting?

Let's first capture some information alread the topic of content is most appropriate for your business. Heave dick on the inverses types derived on the right to help us arrives the most elegant commit for you.

| Enterprise                      | Nospetfe | Small & medium<br>business |
|---------------------------------|----------|----------------------------|
| Small, Mediani or<br>Interprise | Sortage  |                            |

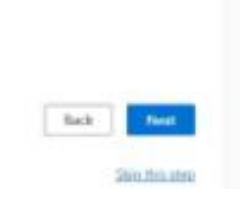

3. Select the business types you're interested in targeting, and click "next" to continue.

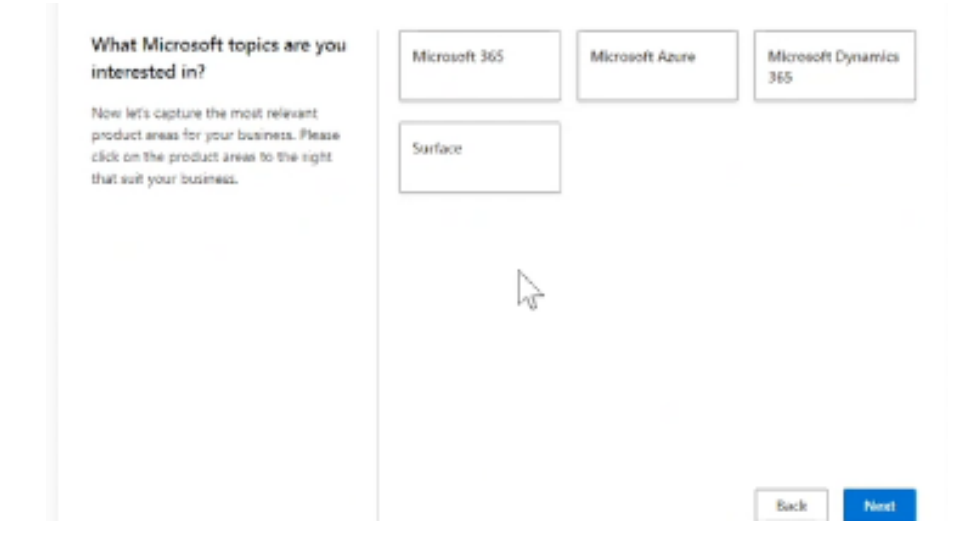

### 4. Choose the Microsoft topics you want and click "next" to continue.

# **Complete your profile**

5. Click "subscribe" on the Microsoft product areas applicable to your business, and on "next" to continue.

6. **Update your contact information**, and add logos and a banner to ensure your content is customized.

7. Choose whether you want to receive **weekly update emails**.

Based on your interests, we suggest subscribing to these product areas:

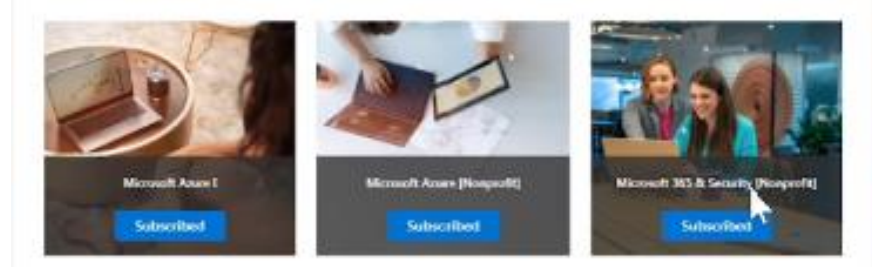

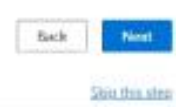

#### Update profile information

As part of the Digital Marketing Content OnDernand program, we offer co-branding on some of the content available for you to share through social, email and blogs. The completeness of your profile will directly impact your co-branding expanience. While not required, including two versions of your logo and a bannar will further ansure you have the optimal co-branding experience.

| v-haneo@imic  | rasoft.com |                 |  |  |
|---------------|------------|-----------------|--|--|
| Rhess         |            | Address 2       |  |  |
| 2 Memorial D  | r          |                 |  |  |
| ty            |            | State or region |  |  |
| seattle       |            | WA              |  |  |
| o or postal c | ode        | Country         |  |  |
| 4223          |            | US              |  |  |
| ht logo •     | Dark logo® | Phone           |  |  |
| Upfoad        | Upload     | 2065555555      |  |  |
| mer®          |            |                 |  |  |
| Upload        |            |                 |  |  |

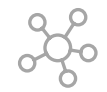

# Link your networks

1. Access "manage networks" by clicking on the icon containing your initials or <u>go to this link</u>.

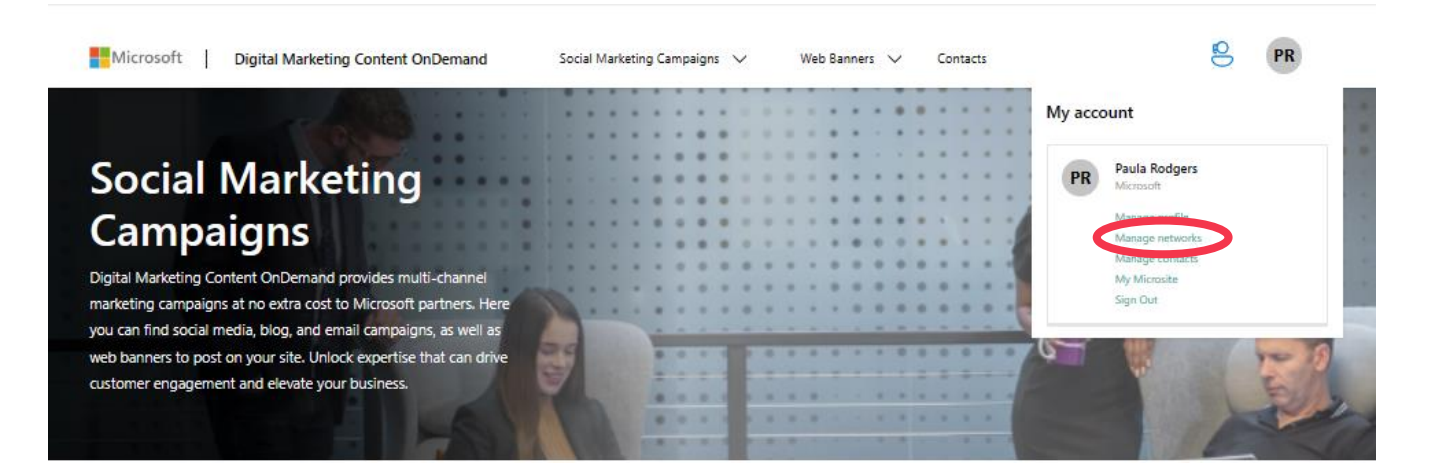

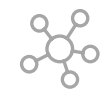

# Link your networks

| Pacifile   | Next                         | Assertment  | Lature                 | whited By                    |                      |
|------------|------------------------------|-------------|------------------------|------------------------------|----------------------|
| l Networks | Freetowk                     | <b>b</b> et |                        | kim lustamon Sugationia mpon | Propertied Connected |
|            | Marada                       | Né occili.  | 15144(0879-00762-62-65 |                              |                      |
|            | E tespe                      |             |                        |                              | Connect              |
|            | Delose Office                |             |                        |                              | Garriert             |
|            | Traine                       |             |                        |                              | Connect              |
|            | C mater                      |             |                        |                              | Connect              |
|            | <b>Q</b> 1.046               |             |                        |                              | Connect              |
|            | univer.                      |             |                        |                              | Connect              |
|            | $\underline{m}^{_{\rm max}}$ |             |                        |                              | Correct              |
|            | M 2000                       |             |                        |                              | G                    |
|            |                              |             |                        |                              |                      |

2. **Select the networks** you want and click on the blue "**connect**" button for each.

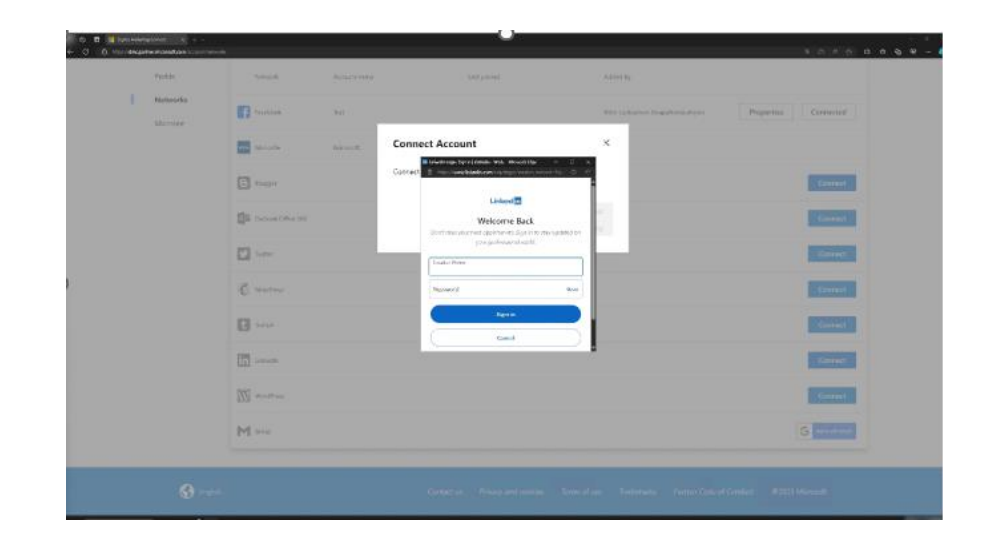

3. Sign in and authorize each of the selected accounts.

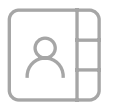

# Add your email contact lists

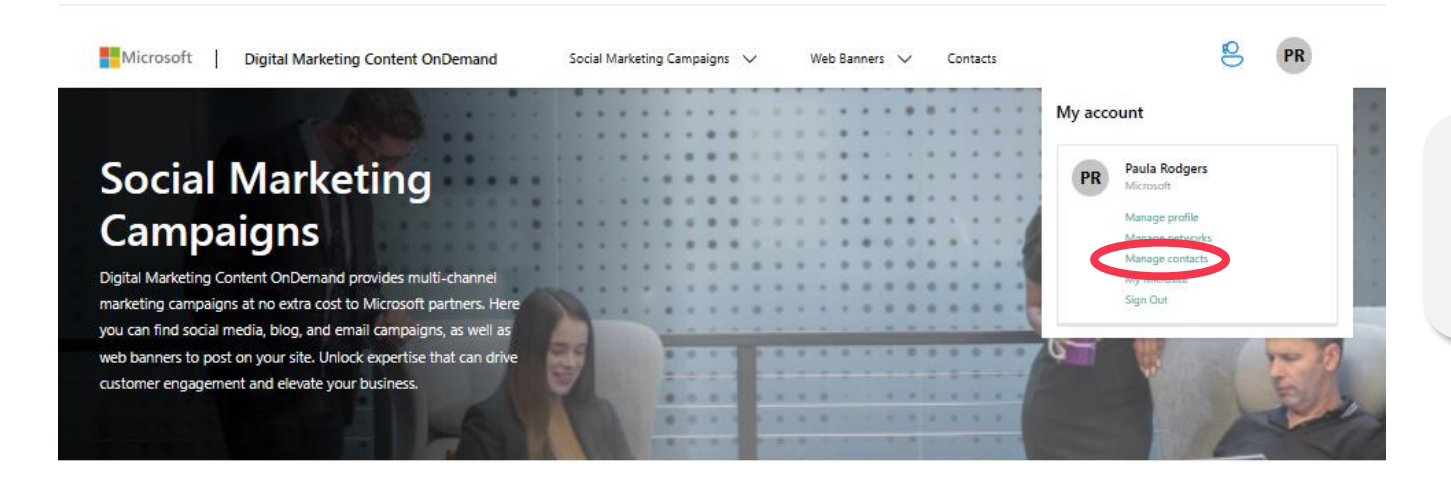

1. Add or modify lists by clicking the icon with your initials and select "manage contacts" or <u>use this link</u>.

### What is Cloud Ascent

CloudAscent uses machine learning on your sales and data sources to highlight new opportunities and generate fresh customer propensity reports monthly.

Learn more at http://aka.ms/CloudAscent

| https://partner.microso | oft.com/en-us/sc | lutions/cloudascent | t              |           |          |         |                        |                | Ð | AN 🏠        | G    | C(D      | £j≡ | ÷ ⊕    |
|-------------------------|------------------|---------------------|----------------|-----------|----------|---------|------------------------|----------------|---|-------------|------|----------|-----|--------|
| Microsoft               | Partner          | Partnership $\lor$  | Explore $\vee$ | Connect ~ | Training | Support | Microsoft Partner blog | Find a partner |   | Partner Cer | nter | Search 🖌 | C S | ign in |

### Get sales insights on your existing customers

Some 78 million businesses need digital transformation.\* Tap into this market with CloudAscent, which uses data-driven analysis to reveal existing customers who are ready to buy.

Get your report

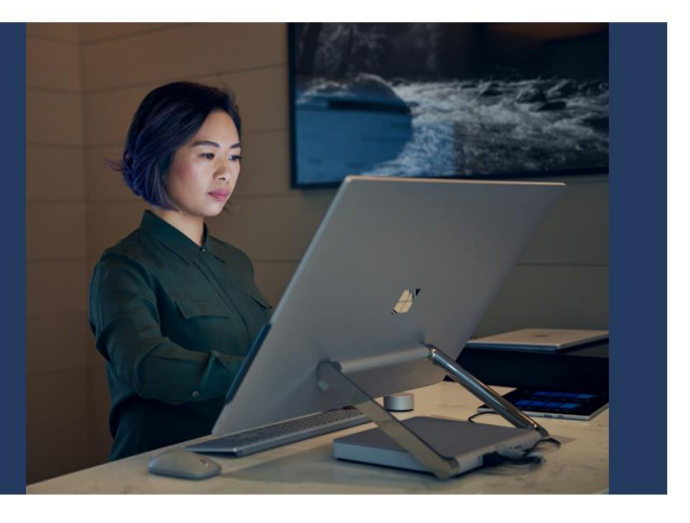

Get data-driven insights into your existing customer base. High-propensity customers you've transacted with will appear in your report.

Target segments and pull contact data Filter your downloaded reports to target segments and merge with your CRM contact information.

### Logging in to Cloud Ascent

| 🔲 Microsoft Par                          | tner Center                       | , Р Search                                        |                          |                                                          |
|------------------------------------------|-----------------------------------|---------------------------------------------------|--------------------------|----------------------------------------------------------|
| ப்பில் Home                              |                                   |                                                   |                          |                                                          |
| Q Insights                               |                                   |                                                   |                          |                                                          |
| 용 Help + support                         |                                   |                                                   |                          |                                                          |
| Microsoft Partner Center Home > Insights | ٩                                 | Search                                            |                          | ب<br>۵ © ? © ۵                                           |
| Overview                                 | Insights   Customer opp           | Ortunities Cloud product performance ①            |                          |                                                          |
| Membership                               | ↓ Download ✓ 😰 Share → Why        | atta navu 🔒 Data sofosik dataile                  |                          |                                                          |
| Training                                 | Share 🖵 Wha                       | t s new Data refresh details                      |                          |                                                          |
| Microsoft Learn                          | Summary                           |                                                   |                          | 0                                                        |
| Competencies                             | SMB Customers                     | Expiring agreements                               | Open expiri              | ng revenue USD                                           |
| Benefits                                 | 20.49K                            | 9                                                 | 102.7                    | 3K                                                       |
| Solutions partner                        | 4.0                               |                                                   |                          |                                                          |
| Cloud product performance                |                                   |                                                   |                          |                                                          |
| Summary                                  | Customers by SMB type             |                                                   |                          | 0 …                                                      |
| Customers                                |                                   |                                                   | Top unmanaged            | Medium Business                                          |
| Resellers                                |                                   |                                                   | User based Compute based | house IT or Partner Led IT                               |
| Subscriptions                            |                                   |                                                   | 300+ \$10K               | 9.51K                                                    |
| Azure usage                              |                                   |                                                   | Employees Azure 3yr      | Customers                                                |
| Office 265 usage                         |                                   |                                                   | 421 193                  | Small Business<br>Small Rusiness Employees: 1 = 25 Mo IT |
| Dynamics usage                           |                                   |                                                   | Customers Customers      | O                                                        |
| EMS usage                                |                                   |                                                   |                          | U                                                        |
| PowerBl usage                            |                                   |                                                   |                          | Customers                                                |
| Customer opportunities                   | <ul> <li>Top unmanaged</li> </ul> | 9.51K (100.0%)<br>Medium Business Osmall Business |                          |                                                          |
| Download reports                         | 4 <i>\ \</i>                      |                                                   |                          |                                                          |

### 1. Navigate to <u>https://partner.microsoft.com/</u>

**2.** Sign In using your company email and select the main menu tool bar -> Insights

**3.** Once logged in, Navigate to the Customer Opportunities tab under the Insights Menu

Note: In order to see the Customer opportunities tab, you'll need to have the **Executive Report Viewer Role** in Partner Center

### Cloud Ascent: How to see Customer Propensity

| Microsoft Partner Center                                                        | ₽ Search                                                                                                    |                            |           | Workspaces 💽 Q ? 🕲 🔕 |
|---------------------------------------------------------------------------------|----------------------------------------------------------------------------------------------------|----------------------------|-----------|----------------------|
| Home > Insights                                                                 |                                                                                                    |                            |           |                      |
| Overview<br>Membership                                                          | Insights   Download reports O Membership                                                                                                    |                            |           |                      |
| Summary<br>Customers<br>Resellers<br>Subscriptions<br>Azure usage               | Create new report Select report type CloudAscent - M365 Proper  Reseller performance Supervisions datalis                                                                                                    |                            |           |                      |
| Teams usage<br>Office 365 usage<br>Dynamics usage<br>EMS usage<br>Power81 usage | Jouocipions weeks<br>Azere usage<br>Office185 - License Usage<br>TeamsUsageWenfoad<br>TeamsUsageWenfoad<br>TeamsUsageWenfoadAdCalls<br>Enterprise Mobility – License Usage<br>Dynamic 365 – License Usage<br>PowerBI - License Usage |                            |           |                      |
| Training<br>Microsoft Learn<br>Competencies                                     | Microsoft Learn Competencies – Performance details CloudAscent – M365 Propensity CloudAscent – Azure Propensity CloudAscent – Azure Propensity                                                                                       |                            |           |                      |
| senents<br>Customer opportunities<br>Download reports                           | Gee CloudAscent - Agreement Renewals Propensity<br>CloudAscent - Surface Propensity<br>CPOR-M365Usage<br>Report name                                                                                                    | Generation timestamp (UTC) | Timeframe | Satus                |
|                                                                                 | CloudAscent – D365 Propensity                                                                                                    | Sep 22 2021 09:10 PM       | Lifetime  | Download             |

| iome > Insights                                                                                                    |                                                                                                    |        |
|----------------------------------------------------------------------------------------------------|----------------------------------------------------------------------------------------------------|--------|
| lverview<br>Iembership                                                                                                    | Insights   Download reports O Membership                                                                                                    |        |
| Summary<br>Customers<br>Resellers<br>Subscriptions<br>Azure usage<br>Teams usage<br>Dynamics usage<br>Dynamics usage<br>EMS usage<br>PowerBI usage<br>Training | Create new report<br>Select report type<br>CloudAccent - M365 Proper ✓<br>Select timeframe<br>Diffume<br>File extension<br>© csV () TSV<br>Download type<br>① Full report () Custom columns<br>Forester |        |
| Microsoft Learn<br>Competencies<br>Benefits<br>Customer opportunities                                                                                          | ් ශ<br>Generated reports ි                                                                                                    |        |
| Download reports                                                                                                    | Report name                                                                                                    | Gener. |

**1.** Navigate to the Download Reports Tab. You'll need to download D365, M365, Azure, and renewals individually to see product propensity recommendations and Solution Plays for your customers.

2. Select the "Generate" Button to create the report.

To download multiple reports change the report type using the "Select Report Type" Dropdown (shown right). All CloudAscent Propensity data can be identified by the "CloudAscent - ..." title.

### Cloud Ascent: How to see Customer Propensity

| Microsoft Partner Center | ۶ <sub>Search</sub>                                                                                                    |                            | Downloads                               | 🗅 식 … 🔗 🍥 🔕               |
|--------------------------|----------------------------------------------------------------------------------------------------|----------------------------|-----------------------------------------|---------------------------|
| Home > Insights          |                                                                                                    |                            | Export_d365_propensity_Lif              | etime_09222021_0910hrs_9  |
| Overview                 | Lifetime 🗸                                                                                                    |                            | Export_d365_propensity_Lif              | etime_09222021_0910hrs_9  |
| Membership               | File extension                                                                                                    |                            | Open file                               |                           |
| Summary                  | ● CSV ○ TSV                                                                                                    |                            | Export_d365_propensity_Lif              | etime_09222021_0910hrs_9  |
| Customers                | Download type                                                                                                    |                            |                                         |                           |
| Resellers Subscriptions  | Full report     Custom columns                                                                                                    |                            | Export_d365_propensity_Lif              | etime_09222021_0910hrs_9  |
| Azure usage              | Generate                                                                                                    |                            | Export_azure_propensity_Lit             | fetime_09212021_1033hrs_3 |
| Teams usage              | 1.0                                                                                                    |                            |                                         |                           |
| Office 365 usage         | 04                                                                                                    |                            | Export_d365_propensity_Lif              | etime_09202021_1047hrs_21 |
| Dynamics usage           | Generated reports ①                                                                                                    |                            | E                                       |                           |
| EMS usage                | Report name                                                                                                    | Generation timestamp (UTC) | Export_m365_propensity_Lr     Open file | fetime_09202021_1004hrs_4 |
| PowerBI usage            | CloudAscent – D365 Propensity                                                                                                    | Sep 22 2021 09:10 PM       | See more                                |                           |
| Training                 |                                                                                                    | 360 22 2021 03.10 PM       |                                         |                           |
| Microsoft Learn          | CloudAscent – Azure Propensity                                                                                                    | Sep 21 2021 10:33 PM       | Lifetime                                | Download                  |
| Competencies             |                                                                                                    |                            |                                         |                           |
| Benefits                 | CloudAscent – Azure Propensity                                                                                                    | Sep 21 2021 02:31 PM       | Lifetime                                | Download                  |
| Customer opportunities   | CloudAscent - D365 Propensity                                                                                                    | Sep 20 2021 10:47 PM       | Lifetime                                | Download                  |
| Download reports         | and a construction of the construction of the | 5ep 20 2021 10:47 PM       | Liteurite                               | Lowinoda                  |
|                          | CloudAscent – M365 Propensity                                                                                                    | Sep 20 2021 10:05 PM       | Lifetime                                | Download                  |

# **3.** Click the download button to download the report. Click "Open File" from the Edge download ribbon.

|    | A         | B       |           | С            | D           | E             | F               | G        | н        | 1        | J       | K            | L          | M          | N     | 0         | Р          | Q         | R       | S         | -     |
|----|-----------|---------|-----------|--------------|-------------|---------------|-----------------|----------|----------|----------|---------|--------------|------------|------------|-------|-----------|------------|-----------|---------|-----------|-------|
| 1  | MPN ID    | Partn   | er NaC    | Customer     | DUNS Nur    | Account       | N Domain        | Org Size | Industry | Vertical | Area    | Subsidiary   | Sales Terr | City       | State | Postal Co | Country    | Segment   | Sub Seg | meSMC Typ | pe To |
| 2  | 6096334   | i Test  | Test 6    | 446((200     |             | A\$6-008      | SULTING O       | 100-299  | N/A      | Unknown  | Western | EBelgium     |            | WEST-VLA   |       | 8500      | Belgium    | Small, Me | SM&C C  | or Small  | N/    |
| 3  | 6096338   | Test.   | Test; I   | 5465795      |             | Restatus      | neau bisent     | 50-99    | N/A      | Unknown  | Western | E Netherland | ds         | Venlo      |       | 5928 RC   | Netherlan  | Small, Me | SM&C C  | or Small  | N/    |
| 4  | -00991333 | I lett, | Seek, 5   | 101111200    |             | MARCON        | ALCONN.         | 50-99    | N/A      | Unknown  | MEA     | Lebanon      |            | BEITMERY   |       | 20383054  | Lebanon    | Small, Me | SM&C C  | Cor Small | N/    |
| 5  | 0096133   | Test,   | Test, 2   | 8711756      |             | LUNAY         | LANE            | 50-99    | N/A      | Unknown  | Western | E Netherland | ds         | DEN BOSC   |       | 5222EA    | Netherlan  | Small, Me | SM&C C  | or Small  | N/    |
| 6  | 6096134   | Here,   | her; t    | 27812701     |             | Meetion       | uldpilcher P    | 50-99    | N/A      | Unknown  | APAC    | New Zeala    | nd         | Auckland   |       | 1050      | New Zeala  | Small, Me | SM&C C  | or Small  | N/    |
| 7  | 6096334   | Test    | Test: 4   | 10111-002    |             | SDAWD         | THE COMP.       | 50-99    | N/A      | Unknown  | UK      | United King  | gdom       | ALTRINCH   |       | WA15 5PT  | United Kir | Small, Me | SM&C C  | or Small  | N/    |
| 8  | 6086338   | Test.   | Test, I   | 7004682      |             | Markow        | OF RETRAC       | 50-99    | N/A      | Unknown  | France  | France       |            | COLLIOUR   |       | 66190     | France     | Small, Me | SM&C C  | or Small  | N/    |
| 9  | 4096113   | Trail,  | Territ, D | 7034468      |             | Martin L      | etters Sarle :  | 50-99    | N/A      | Unknown  | APAC    | New Zealar   | nd         | Christchur |       | 8022      | New Zeala  | Small, Me | SM&C C  | or Small  | N/    |
| 10 | 0096118   | Test.   | her, I    | Distances in |             | <b>DUNTOR</b> | CE ME           | 50-99    | N/A      | Unknown  | France  | France       |            | MONACO     |       | 98000     | France     | Small, Me | SM&C C  | or Small  | N/    |
| 11 | 0006134   | Teel's  | heat, i   | P340156      |             | 109091        | DE PRACTIC      | 50-99    | N/A      | Unknown  | Western | EBelgium     |            | MEER       |       | 2321      | Belgium    | Small, Me | SM&C C  | or Small  | N/    |
| 12 | 6096334   | Test i  | lest t    | 10215363     |             | STUDIO.       | 8360 CMT0       | 50-99    | N/A      | Unknown  | Western | Eltaly       |            | VERONA     |       | 37121     | Italy      | Small, Me | SM&C C  | or Small  | N/    |
| 13 | 6086338   | Test.   | Test, 4   | 8465242      |             | AMOUNT I      | INCHAID (CA     | 50-99    | N/A      | Unknown  | APAC    | New Zeala    | nd         | AUCKLAN    |       | 745       | New Zeala  | Small, Me | SM&C C  | or Small  | N/    |
| 14 | 10096133  | Test,   | Test, I   | SPECIAL COL  |             | Faciliaria    | Fisher Only     | 50-99    | N/A      | Unknown  | Germany | Germany      |            | Bochum     |       | 44795     | Germany    | Small, Me | SM&C C  | or Small  | N/    |
| 15 | 0076113   | 166     | 144.2     | COMPANY.     |             | DOTAL 8       | BARY SOL        | 50-99    | N/A      | Unknown  | APAC    | New Zeala    | nd         | AUCKLAN    |       | 1010      | New Zeala  | Small, Me | SM&C C  | or Small  | N/    |
| 16 | 6006114   | Test 1  | heat; it  | REPORT       |             | DOTAT         |                 | 50-99    | N/A      | Unknown  | UK      | United King  | gdom       | STOKE ON   |       | ST3 5XA   | United Kir | Small, Me | SM&C C  | or Small  | N/    |
| 17 | 6096334   | i Test  | lest 2    | 2496588      |             | Stouarks      | aplel Schwa     | 50-99    | N/A      | Unknown  | Germany | Germany      |            | Berlin     |       | 14057     | Germany    | Small, Me | SM&C C  | or Small  | N/    |
| 18 | 609615    | Expor   | t m36     | 5 propen     | sitv Lifeti | Consits -     | Censultine<br>P | 150-99   | N/A      | Unknown  | Germany | Germany      | : 4        | Deining    |       | 92364     | Germany    | Small. Me | SM&C C  | or Small  | N/ *  |

**4.**Open the file with Excel, each download starts with your Partner MPN ID/Name, followed by your Customer firmographics Data, and propensity recommendations.

### Manipulate the report for usage in DMC

**1.** Find the column for your cluster and filter on 'Evaluate' and 'Nurture' values. 'Act Now' customers are showing the highest propensity should be targeted for sales.

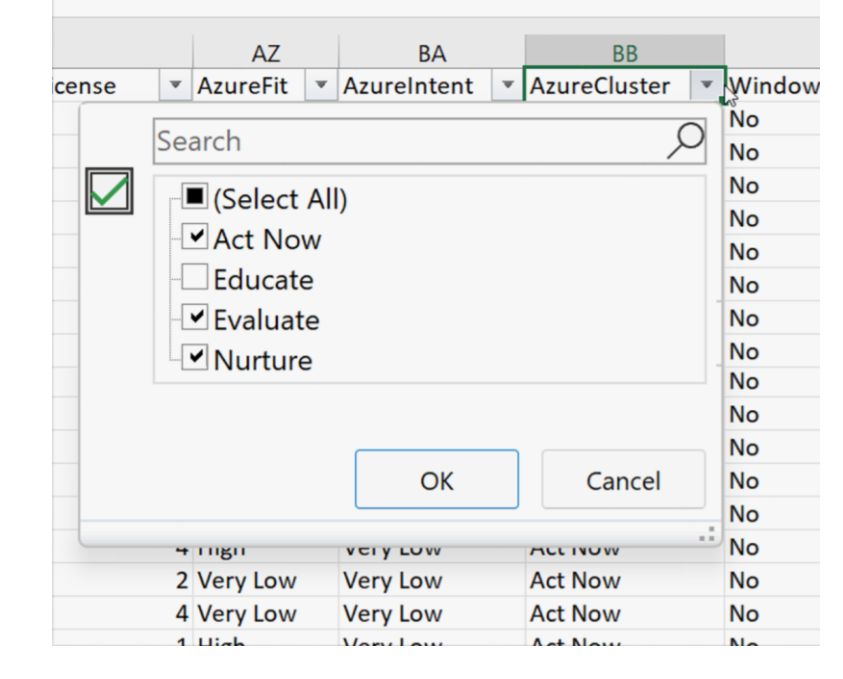

2. Find the solution play columns, and select the one that you would like to leverage in DMC. Filter on 'Yes' to see what customers are eligible for this Solution play

| Digital & App I | nnovation: Enac | ble Developer Proc | fuctivity and Ad | celerate Delivery | Migrate - EUS SQL - EUS SQL Ser |  |  |
|-----------------|-----------------|--------------------|------------------|-------------------|---------------------------------|--|--|
| Yes             |                 | Search             |                  | (                 | No                              |  |  |
| No              |                 | Search             |                  | /                 | No                              |  |  |
| No              |                 | Select All)        |                  |                   | No                              |  |  |
| No              |                 | No                 | ,                |                   | No<br>No                        |  |  |
| Yes             |                 |                    |                  |                   |                                 |  |  |
| Yes             |                 | Yes                |                  |                   |                                 |  |  |
| No              |                 |                    |                  |                   | No                              |  |  |
| Yes             |                 |                    |                  |                   | No                              |  |  |
| Yes             |                 |                    |                  |                   | No                              |  |  |
| No              |                 |                    | OK               | Cancel            | No                              |  |  |
| Yes             |                 |                    |                  |                   | No                              |  |  |
| No              |                 |                    |                  |                   | No                              |  |  |

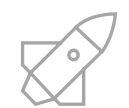

## Get ready to launch

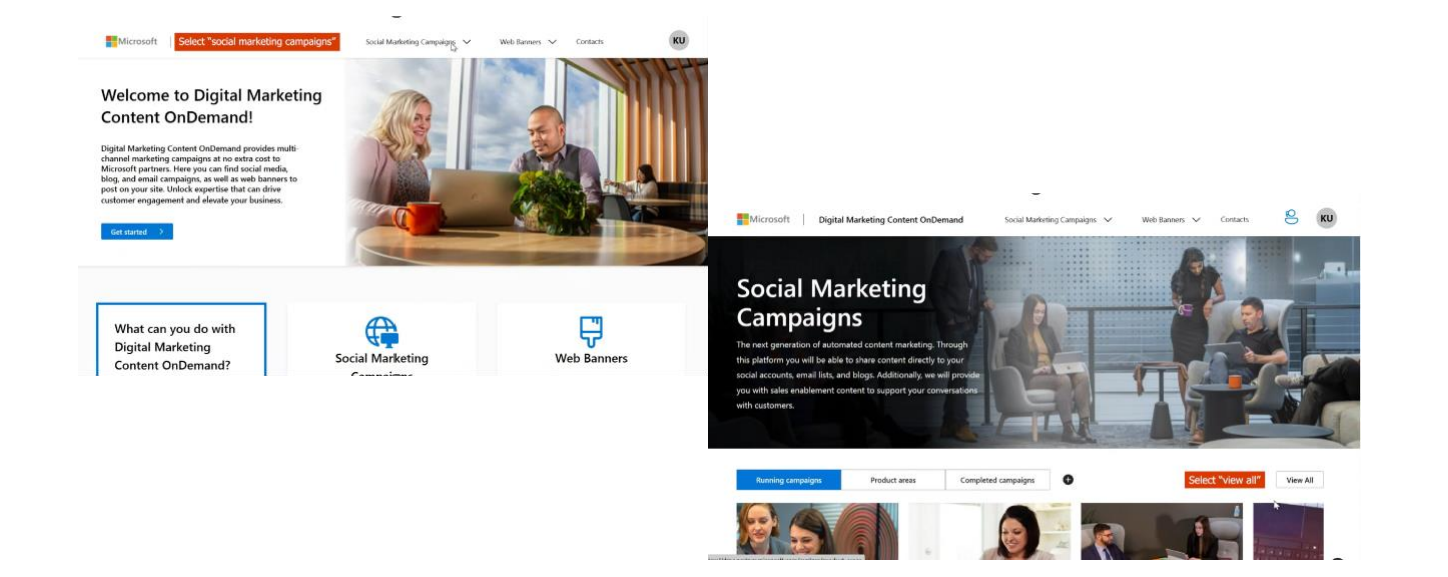

8 Digital Marketing Content OnD Woh Ranners V Explor Select one of the product areas below to subscribe to or to preview the assi -Status Accelerate Developer Productivity 6 weeks Microsoft prod Accelerate Innovation with Low Code 5 weeks Acquire new customers with Teams 7 weeks Landuage Acquire new customers with Teams Essential 12 weeks Azure Migrate & Modernize Your Infrastructure & Workloads [Non 4 weeks Azure Site Recovery & Backup for Nonprofits 3 weeks Bescherm uw gegevens en zorg voor zakelijke veerkracht met bedrijfscontinuiteit en herstel 12 weeks

Go to DMC. In the top menu, select
 "social marketing campaigns."
 You can also <u>use this link</u>.

2. Click on "view all" to see the materials available. Once there, go to the main tab and select "campaigns."

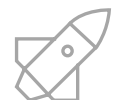

# Get ready to launch

| lore                               |                                                 |              |                         |
|------------------------------------|-------------------------------------------------|--------------|-------------------------|
| iore                               |                                                 |              |                         |
| t one of the campaigns b           | Select the campaign you want to launch          | at campaign. |                         |
| rs                                 | Product areas                                   | Campaigns    |                         |
| tus                                | Acquire new customers with Teams                |              | 7 weeks >               |
| rosoft product                     | Acquire new customers with Teams Essentials     |              | 1 <sup>th</sup> weeks > |
| All<br>App Innovation              | Converged Communications and Teams Phone        |              | 3 weeks 🗦               |
| Business Applications<br>Data & Al | Digital Workforce (FV23 update)                 |              | 12 weeks >              |
| Intrastructure<br>Modern Work      | Do More with Less - Enterprise (Modern Work)    |              | 12 weeks >              |
| Security<br>Surface                | Do More with Less - SMB (Modern Work)           |              | 12 weeks >              |
| N/A                                | Elevate the Chenning Experience Intelligent Sto |              | Europhie >              |

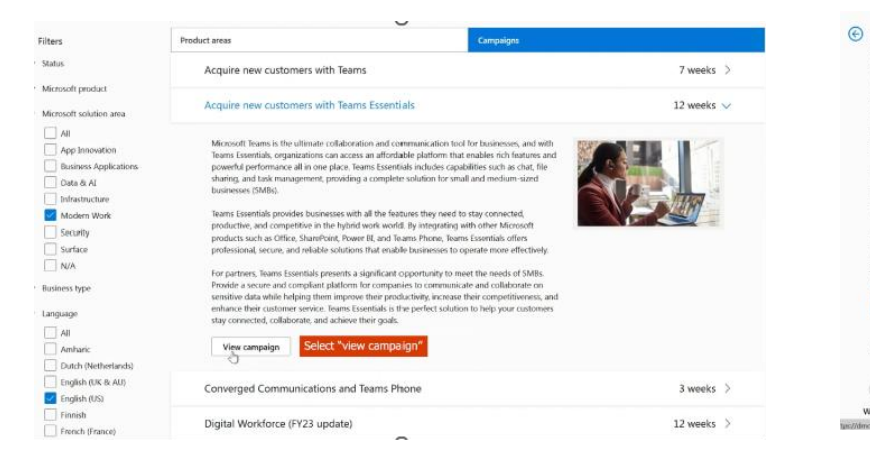

### Acquire new customers with Teams Essentials

Published date: March 27, 2023 Lest updated: August 11, 2023

Microsoft Suranis is the ultimate collaboration and communication tock for businesses, and with Teams Essentials, organizations can access an alforstable platform that evables includence and powrhul performance all in one place. Teams Essential acceles capabilities such as chat, the sharing, and teak management, providing a complete solution for small and medium-sized businesses (SMBs).

productive, and competitive in the hybrid work works. By integrating with other Microsoft product such an Office, SharePoint, Potert BL and Learner Hoom, Team Essentials offers professional secure, and Hubble solutions that enable baselines to o prater more effectively. For partners, Teams Essentials presents a significant opportunity to meet the needs of SMBs.

Teams Essentials provides businesses with all the features they need to stay connected.

For participation of the second and the second approximative to interve the second approximative and the second approximative and compliant platform for comparises to communicate and collaborate on sensitive data while helping them improve their productivity, increase their competitiveness, and enhance their customer service. Teams Essentials is the perfect solution to help your customers sky connected, collaborate, and achieve their goals.

#### tart campaign Select "start campaign" to kick it of

Next campaign - NextGen Windows Experiences (FY23 update

| 1            | 2                     | 3                    |        | 5      | 6      | 7      | 8      | 9      | 10      | 11     |
|--------------|-----------------------|----------------------|--------|--------|--------|--------|--------|--------|---------|--------|
| Veek 1       | Week 2                | Week 3               | Week 4 | Week 5 | Week 6 | Week 7 | Week 8 | Week 9 | Week 10 | Week 1 |
| control micr | asoft.com/product-are | has/Kvcampakgns/201/ | 1999up |        | ~      |        |        |        |         |        |

3. To preview the content, **choose the campaign you want to launch**, then **click** on the "**view campaign**" button.

4. Select "start campaign" to launch.

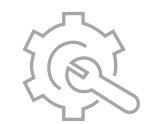

### Chapter 2 Set up your campaigns

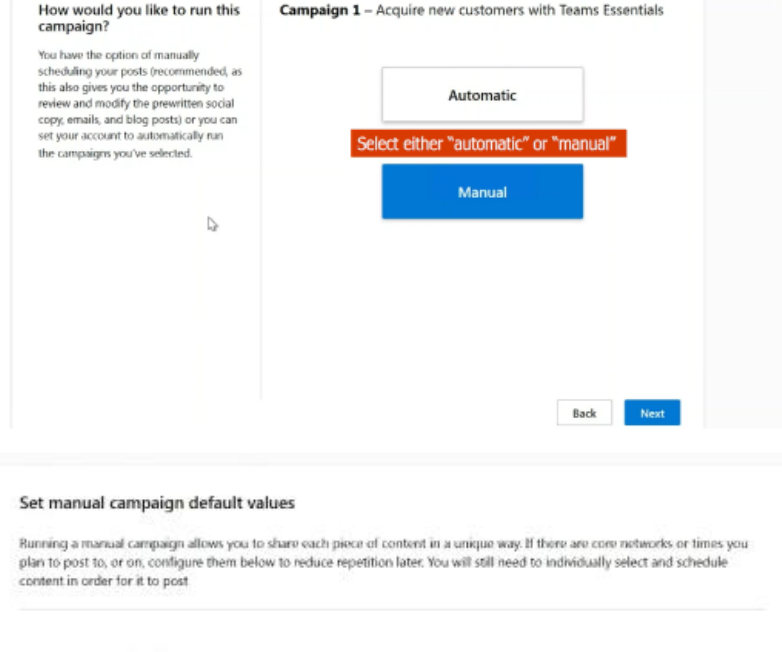

 $\sim$ 

Select your default networks to post to:

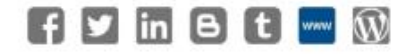

Select your default email networks to post to:

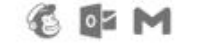

Select default time zone:

Choose default posting times:

(UTC+13:00) - New Zealand Standard Time

1. To start, select "**automatic**" or "**manual**" and click on "**next**."

2. Choose your **preferred social media profile and account** and click "**confirm.**"

3. Choose an email platform (MailChimp, Outlook, or Gmail) and click "next."

In many DMC campaigns, you may find an execution guide in the week 1 "content for you" section to learn how the campaign works, who to target, and how to close the sale.

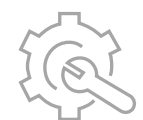

# Set up your campaigns

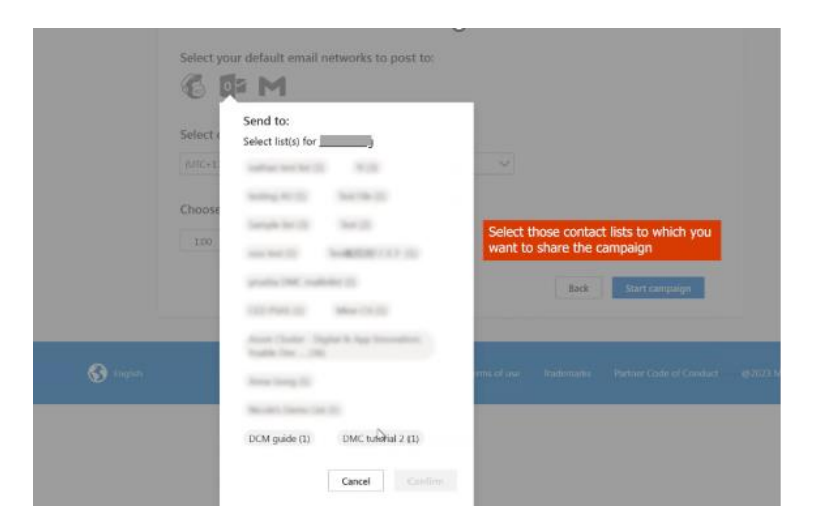

|           | Select your default networks to post to:                                                            |
|-----------|----------------------------------------------------------------------------------------------------|
|           | Select your default email networks to post to:                                                      |
|           | Select default time zone:           (UTC 60:00) - Central America Standard Time                     |
|           | Choose default posting times:<br>1200 PM  Click on "start campaign" to launch                       |
|           | Back Sourt campaign                                                                                 |
| 😚 English | Contact us. Privacy and cookies. Terms of use Trademarks. Partner Code of Cenduct. @21023 Microsoft |

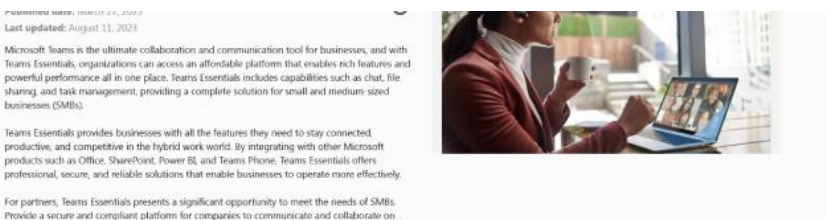

4. Select "contacts" to share the campaign and click on "confirm." You can review your contact lists here. 5. Click "next" to complete the setup and "start campaign" to launch.

6. The "start campaign" button will become "manage campaign" after setup. Click it to cancel at any time.

Last updated: August 11, 2023

sensitive data while helping them improve their productivity, increase their competitiveness

ote that the "start campaign" butto

II change to "manage campaig

and enhance their customer service. Teams Essentials is the perfect solution to help your omers stay connected, collaborate, and achieve their goals

Next campaign - NextGen Windows Experiences (FY23 update

businesses (SMBs)

# **Email Opt Outs**

Make sure that prospects have opted-in to hearing from you

|                                                                                                    | Microsoft Digital Market                                                                                                    | ng content on bemand 👘 social Hanseing campa just 😒 And Ban                                                                                                    |                                                                                                    |
|----------------------------------------------------------------------------------------------------|----------------------------------------------------------------------------------------------------|----------------------------------------------------------------------------------------------------|----------------------------------------------------------------------------------------------------|
| Add new contact                                                                                                    | Contacts                                                                                                    |                                                                                                    |                                                                                                    |
| irst name                                                                                                    | Z Contacts Contacts                                                                                                    | Do e al rectorio                                                                                                    |                                                                                                    |
|                                                                                                    | A how bads                                                                                                    | T                                                                                                    | Add second in part                                                                                                    |
| ast name                                                                                                    | tige installige from<br>⇒ log official<br>⇒ log official<br>⇒ log o | Emel Phone Company                                                                                                    | Role Lat                                                                                                    |
|                                                                                                    |                                                                                                    | With the second second se                                                                                                    | n and a set                                                                                                    |
| mail                                                                                                    |                                                                                                    | add to                                                                                                    | Service 75 and                                                                                                    |
|                                                                                                    |                                                                                                    | Up Hoders com                                                                                                    | and the second second sec |
|                                                                                                    |                                                                                                    | ijat storezaŭ                                                                                                    |                                                                                                    |
| Phone                                                                                                    | Don't add contacts that ha                                                                                                    | ave already unsubscribed or opted ou                                                                                                    | t from your communications                                                                                                    |
| Phone                                                                                                    | Don't add contacts that ha                                                                                                    | ave already unsubscribed or opted our<br>ng Contect Dollarmand — See & Mathema Carpeons — Wealter                                                                                                    | t from your communications                                                                                                    |
| Phone I understand that it is my responsibility to regularly audit these contacts to make sure I am compliant with GDPR                                                                                                    | Don't add contacts that ha                                                                                                    | ave already unsubscribed or opted our<br>ng Formert Dollamond — See & Methelie Despects — Wester                                                                                                    | t from your communications                                                                                                    |
| <ul> <li>I understand that it is my responsibility to regularly audit these contacts to make sure I am compliant with GDPR and other privacy laws</li> <li>By checking this checkbox, I confirm that the contact I am</li> </ul>                                                                                                    | Don't add contacts that ha<br>Microsoft Dges Mariet<br>Contacts<br>E Crower List of all Opt                                                                                                    | ave already unsubscribed or opted our<br>ng Fordert DoDemand — Geo & Meterica Despects — Web For<br>ours contacts — Tel Cal Species are                                                                                                    | t from your communications                                                                                                    |
| <ul> <li>Phone</li> <li>I understand that it is my responsibility to regularly audit these contacts to make sure I am compliant with GDPR and other privacy laws</li> <li>By checking this checkbox, I confirm that the contact I am adding has not previously opted out of communication from my organization or this type of mailing list.</li> </ul> | Don't add contacts that ha<br>Microsoft Diges Wasser<br>Contacts<br>Contacts<br>Contacts<br>Contacts<br>List of all Opt<br>Solution (Option 20)<br>Solution (Option 20)<br>Contacts                                                                                                    | ave already unsubscribed or opted our<br>ng Contect Dalbemand — Sec of Materiae Darpears — Wealter<br>ours contacts — Tel of all type above and                                                                                                    | t from your communications                                                                                                    |
| <ul> <li>Phone</li> <li>I understand that it is my responsibility to regularly audit these contacts to make sure I am compliant with GDPR and other privacy laws</li> <li>By checking this checkbox, I confirm that the contact I am adding has not previously opted out of communication from my organization or this type of mailing list.</li> </ul> | Don't add contacts that ha<br>Microsoft Diges Water<br>Contacts<br>Contacts                                                                                                    | Ave already unsubscribed or opted our<br>ng Demert Datiemand Sec of Materia Darpears & Wester<br>ours contacts Ind of the advance of the<br>most Plane of the advance of the advance of the adva | t from your communications                                                                                                    |
| <ul> <li>Phone</li> <li>I understand that it is my responsibility to regularly audit these contacts to make sure I am compliant with GDPR and other privacy laws</li> <li>By checking this checkbox, I confirm that the contact I am adding has not previously opted out of communication from my organization or this type of mailing list.</li> </ul> | Don't add contacts that ha<br>Microsoft Digree Wasser<br>Contacts<br>Contacts<br>Contacts<br>List of all Option<br>Subscript Option<br>Totally<br>Subscript Option<br>Subscript Option<br>Subscrip                          | Aperatorezza :<br>ave already unsubscribed or opted our<br>ng Contert Dationant : See d Meteter Darpears & Web Fer<br>outs contacts : Det of Dipletone are<br>a<br>mail : Plane<br>201<br>201<br>201<br>201<br>201<br>201<br>201<br>201                                                                                                    | t from your communications                                                                                                    |

Make sure you review and monitor unsubscribes

Unsubscribed contacts are automatically removed from your account's email lists and added to the optout list.

You'll want to <u>review this</u> <u>list regularly</u> to avoid adding previously unsubscribed contacts.

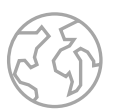

### Partner Marketing Center (PMC)

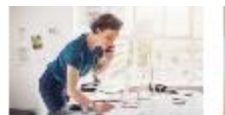

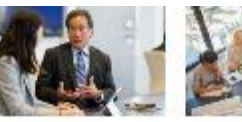

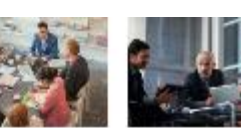

Data and Al Solution Play Marketing Campaigns

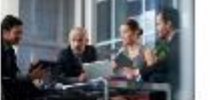

Infrastructure (Azure)

As present the state of the

Data S.Al (Azure) Business Applications some make on opposite the first optimize how proceedings and the set of sand resting the provider of A solutionalization of a solution of the solution to complexibut next that lenges-and Population resources for your business. less interstands og instanden i slad

Security

monetty in mostly company

your Microsoft security polision

Van Wart to the Bill

Digital & App Imposition (Amere) ancreat taking a drift of a neich new purponent that need held recording their terrals are of applications and according to oppo-

Versitive and device and the second states and the second states

Infrastructure over texture to an inc. econocial market opportunity with our her a station range marferensi comporti Mercustri et televisioni inder permet 4 bired

Remente tours by

### Deploy campaigns using your own tools and get the content you need.

Vev Easthess App Ibrillons 1012-0201

a allian

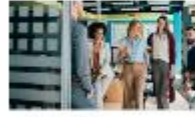

Modern Work

opic e readem work merseling. to water he was pass in a had, drive angeger and and actually now catomers-with Microsoft Vice, into an which the second

Ver Moren Weitersteinen

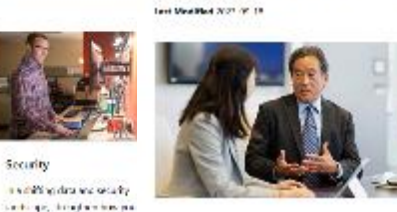

Will annihaed loan an noting solution togs many finition, when restricted in the form of anythmedia radicing residents adde that will device as devicts Marid in argument whereas Solution Page. International contains with the south a second scheme for land the definition of the Lended is a share of setting it will be made.

This campaign's content

Street 1 Action

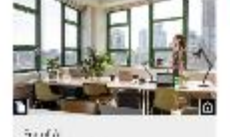

Wate Analytics Campaign in a firstfor the damping of the (This reason is not when any provider

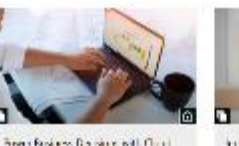

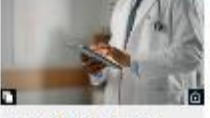

haven't find and familian insights (Trival Analytics Cirile i anazore and el conservingen sulp hourseau synamics impression signal and approxi-

ADDRESS TO DOTABLE

PGP Revolution Revolution

"second of a labor mine in comparison of a

### All assets within a PMC campaign collection can be

### downloaded and customised

with your logos and value proposition messages.

### **Discover the solution areas**

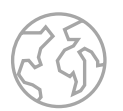

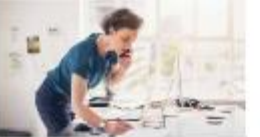

#### **Business Applications**

from manufacturing to marketing, spend more time developing solutions. to complex business challenges-and less time searching for oustomers that need them

View Business Applications 1050601243

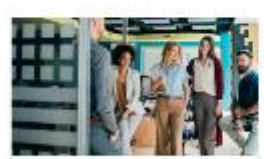

#### Modern Work

Explore Modern Work marketing necessaries to focus your seles efforts. drive engagement, and acquire new customers-with Microsoft Vas. Infune. Suite, and more.

View Modern Work resources

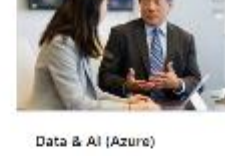

Optimize how you deliver analytics and A solutions to sustamers with growthfocused resonances for your business.

View Data and Atresponds.

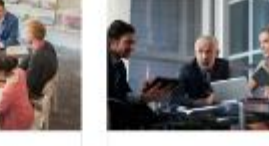

#### Digital & App Innovation (Azure)

Harness our marketing expertise to reach new costomers that need help. managing their broad range of applications, such as cloud native apps and apps for modern enterprise.

> View Digital and App Innovation resources

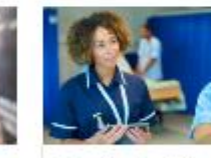

Campaigns by industry

Scale your marketing approach and winnew customers faster with co-tomarket resources tailored to specific more.

View industry resources.

### View Security resources

in a shifting data and security.

landscape, strengthen how you go to

market with impactful campaigns for

your Microsoft Security volutions.

Security

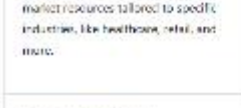

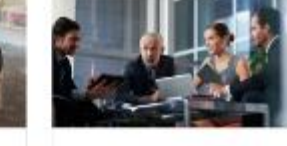

#### Infrastructure (Azure) As you migrate customent key infrastructure loads to Azure, seize the enormous market opportunity with our lev marketing campaions.

View Intractmenture resources

- Choose campaign content by solution area. •
  - Foster new pipelines across all partner segments. Explore industry-aligned campaigns. ٠

### Solution areas on PMC:

- Data and AI (Azure) •
- Infrastructure (Azure) ٠
- Digital and App Innovation (Azure) ۲
- **Business Applications** ٠
- Modern Work •
- Security Visit here.

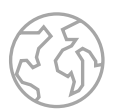

### Leveraging Campaign-in-a-Box in PMC

Microsoft Partner Factories by the Second Second After the Industries

Search 22

**Darine: Center** 

#### Era of Al

Last Modified 2023-07-09

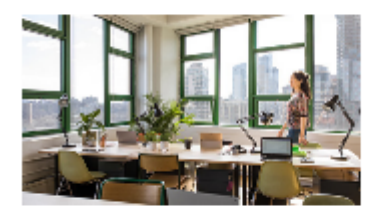

All is transforming nearly every industry, and it's changing how your nucleoners move value and go to market. Microsoft is working relationship to build responsible, in ovative solutions and homeworks that your can use to drive demand and help conformers make the most of the evolution technology.

With the Foxor All controlling you can introduce your orientees to the ways Microsoft integrates All to help organizations become more productive, develop acadive schilding, and drive exceptional within Asia pathway with their thermatic intermation and on derive to be one All-ways. In Tany you'll be able to inspire customers to approach the technology responsibly and take advantage of the cased this work define them.

Each ensure in this campaign has been developed to help our partners and contoners future proof their businesses to stay shead of the competition, take our six week through gammey and depend your and estimated of the import, responsibilities, and terrelitis of levenoping Al with Microsoft.

bet ready and herness this unique opportunity to take part in the era of At

Accelerate your time to market and amplify offers to the customers you most want to engage with this tool's robust collection.

PMC works best for partners who want to **ramp up marketing resources** and distinguish their Microsoft offerings.

Partner Marketing Center (PMC)

### Customizing your assets

The campaign assets in the collections are templates that require **partner customization**. Each asset has instructions for modifications that let you make it your own: **brand font**, **logo**, **and colors**, **solution value proposition and details**, **call to action and company contact information**.

### **Explore campaigns on PMC**

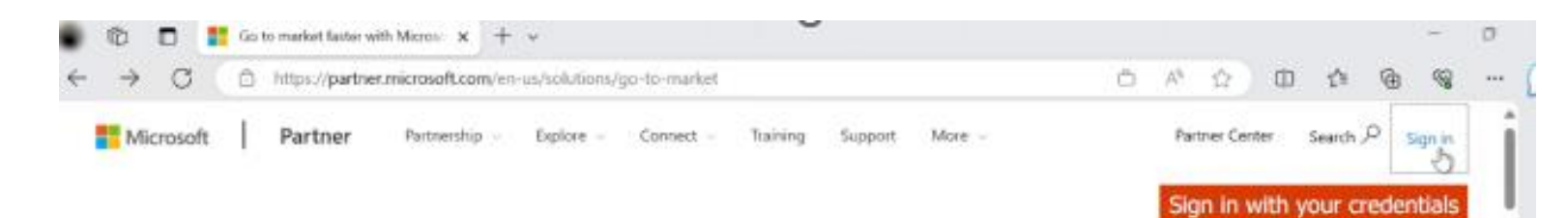

### Go to market faster with Microsoft marketing resources

Take your campaigns further and drive demand for your offers with our easy-to-use marketing assets, tools, and branding resources.

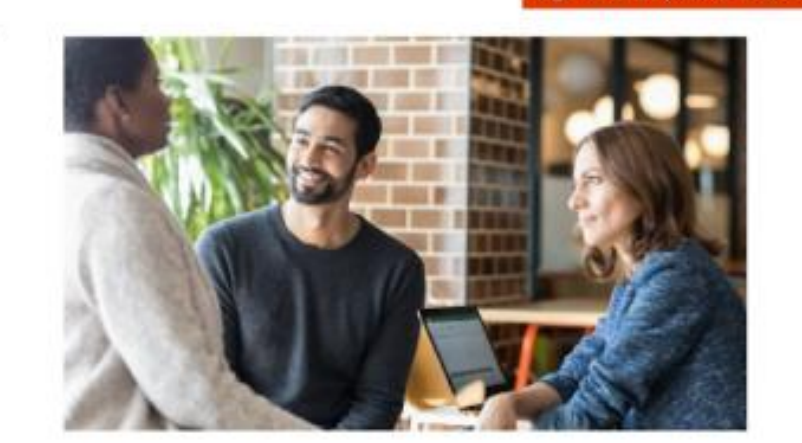

1. Go to <u>PMC</u> and sign in with your credentials.

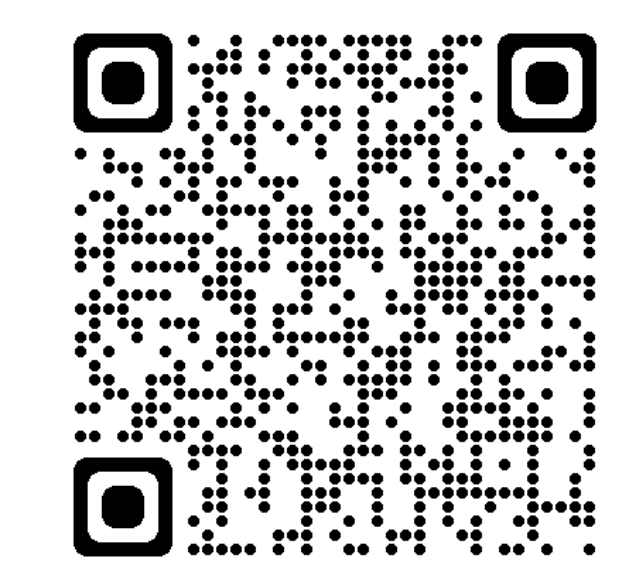

### **Explore campaigns on PMC**

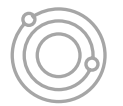

Partner Center Search 🔎 Sign in

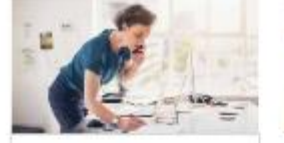

**Business Applications** 

from menufacturing to marketing, spend more time developing solutions to complex business challenges—and less time solutioning for dustomers that need them.

View Business Applications resources

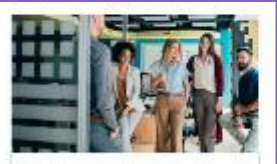

Modern Work

Explore Modern Work marketing resources to focus your series efforts, drive ongogoment, and acquire new customere—with Microsoft Wes, Intere-Solite, and more.

View Modern Work resources

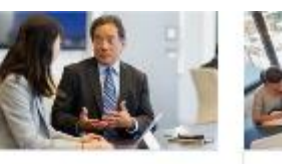

A solutions to sustainers with growth-

focused resorance for your business.

View Data and Athresponds

Data & Al (Azure) Optimize how you deliver analytics and

Harness our marketing expertise to needs new containing that must help managing their broad range of applications, such as cloud notice apps and apps for modern enterprise.

Digital & App Innovation

(Azure)

View Digital and App Innovation resources

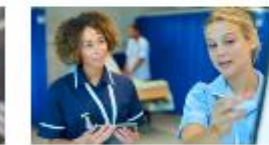

Campaigns by industry

Scale your marketing approach and win new supromers former with go-tomarket resources tailored to specific inductives, like healthcare, celoil, and more.

View industry resources

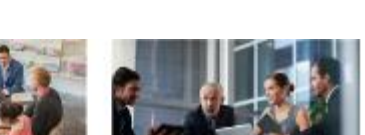

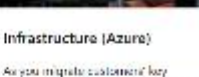

Infrastructure loads to Azure, seize the enormous market opportunity with our toy marketing compaigns.

View Intractinichuse resources

Microsoft Partner Partnership Suplore Connect Training Support Microsoft Partner blog Find a partner

Modern Work Solution Play Marketing Campaigns

Last Modified 2024-01-08

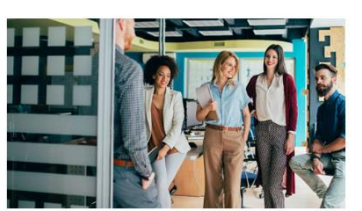

With continued focus on making Solution Plays more effective, we've created collections of assets and marketing execution guides that will help you easily Go-to-Market in alignment with our Solution Plays. These marketing campaigns will help you build your own multi-channel marketing campaign that highlights the benefits of Modern Work Solutions.

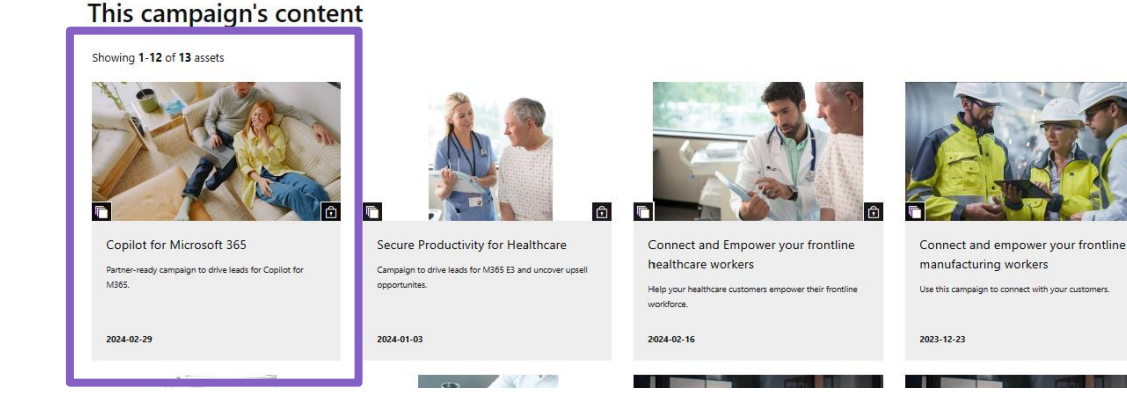

3. Choose a campaign; Explore the execution guide and download the assets

### 2. Select the solution area you're interested in

Security

in a shifting data and security

and scape, strengthen how you go to

market with impactful campaigns for

your Mirmsoft Security volutions.

View Security resources

### **Understand the execution guide**

Copilot for Microsoft 365

13

Customization Instruction

omize your campaign asset

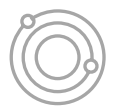

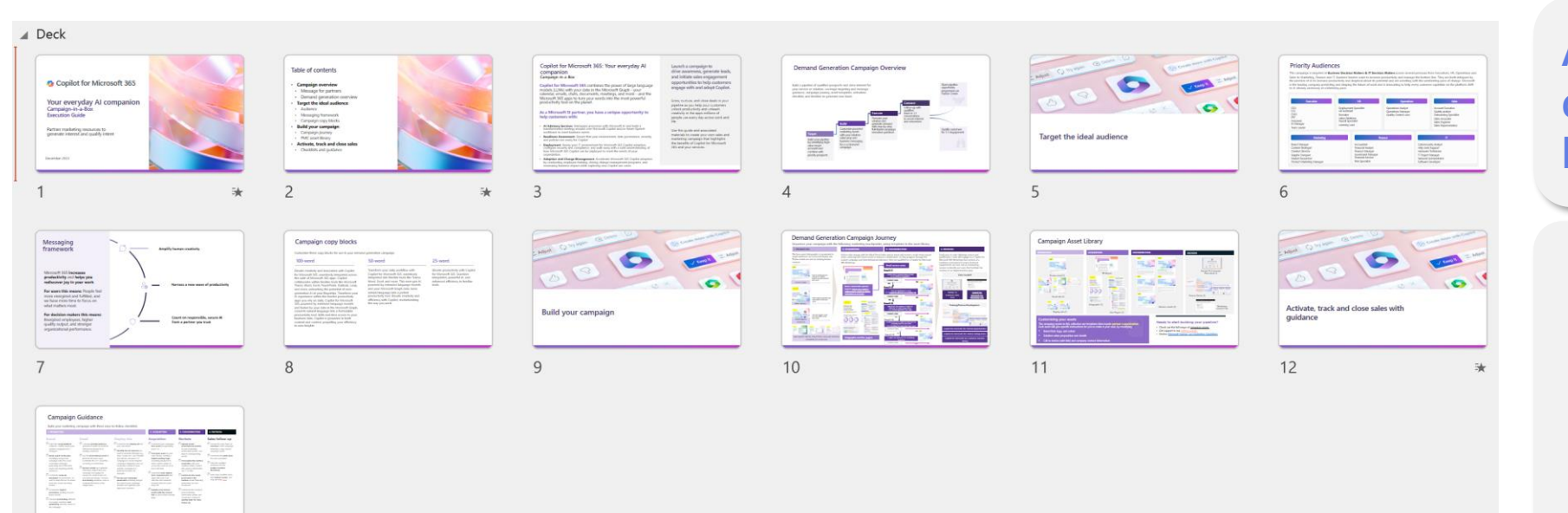

An execution guide is a document that explains how to run a campaign.

### In it, you'll find:

- Campaign overview.
- Messaging framework and target audience.
- Detailed instructions to customize assets.
- Campaign checklists and timeline.
- Recommended campaign journey and asset library.

### **Demand Generation Campaign Journey**

2. ACQUISITION

Sequence your campaign with the following marketing touchpoints, using templates in the asset library.

#### **1. PROMOTION**

The hero asset (infographic) is promoted to target audiences via social and display ads. Promo emails are sent to existing known contacts.

#### Email nurture series LOBO What Can Copilot's Earliest User Email #1 Embrace the pow Feach Us About Generative AI at of AI: Boost Work? Productivity and Collaboration Embrace the AI-powered future of work Send to existing known (CTA: download Infographic) contacts to capture interest and promote the Contact sales hero asset. Yes Promo email No Work Trend Index Special Email #2 Partner Logo Report: What Can Copilot's Get your organization Al-ready Earliest Users Teach Us About (CTA Copilot for Microsoft 365 Adoption Hub Insights from Generative AI at Work? Early Generative Copilot Al Users Contact sales Yes Static banners generate and Microsoft No drive traffic to the hero asset [Partrit=Logo] **Static Banner** Email #3 Embrace the Unlock the Full Potential of Copilot for Al-powered Microsoft 365 with [Partner Name] future of work CTA: Prompt Ingredients One Pager Insights from Work with Parts Early Generative Contact sales Al Users Copilot Paid and organic social The pace of work is outpacing Yes our ability to keep up ads drive traffic to the No hero asset. Paid/Organic Email #4 Social Ad Get the most out of Copilot for Microsoft 365: If people say they don't Of people are spending Of an employee's time is see mixed uniderray/and too much time searching spent on communicating loss time at vorts. Bur information. Prompting and Dos and Don'ts CTA: Prompting Do's and Don'ts One Pager Gurth Generative AI represents an enormous opportunity Contact sales email and like a data analyst Yes No Email #5 App Specific (Word, PowerPoint, Excel and Outlook) Infographic and One-pagers Copilot for Microsoft 365 Workshop Animated GIF Social Ads Invitation Contact sales

### 3. CONSIDERATION

Yes

Visitors who engage with the Work Trend Index special report will receive a multi-email nurture series, surfacing mid-funnel assets to enhance consideration. As they progress through the nurture campaign and show behavioral indicators, they are qualified for a Copilot for Microsoft 365 Workshop.

### 4. DECISION

Leads pass to sales following nurture and qualification. Leads will engage via a Copilot for Microsoft 365 Workshop that consists of a readiness assessment to ensure technical requirements are met, and an envisioning session to identify use cases that facilitate the creation of an implementation plan.

#### Sales handoff

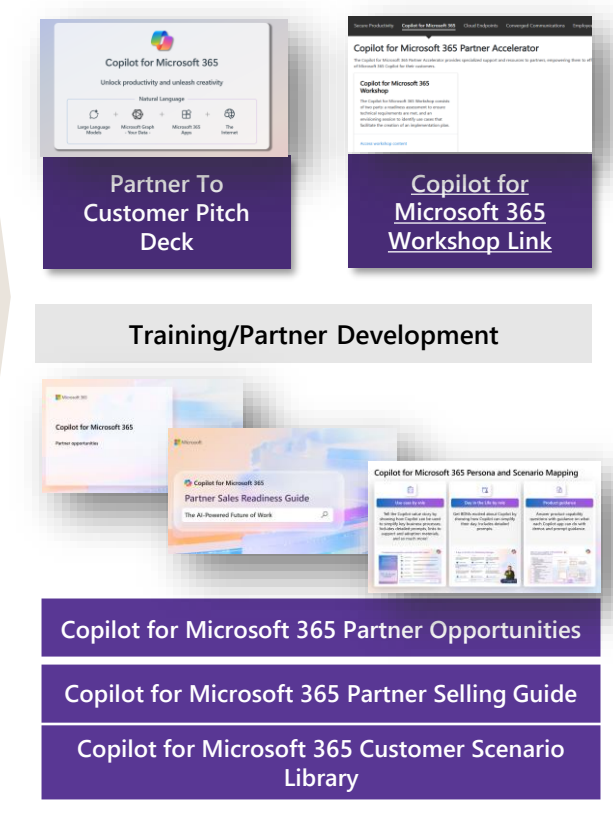

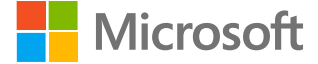

**Placeholder Logo** 

# Turn your ideas into stunning presentations

| VanArsdel_Proposal · Saved ~                  | Search (Alt + Q)                                      | ¢                                        |
|-----------------------------------------------|-------------------------------------------------------|------------------------------------------|
| ile Home Insert Design Transitions Animations | e Show Review View Help                               | nts - Catch Up 🖵 Present 🗸 🖉 Editing 🗸 🕺 |
| ジャ 🖞 × 🍕 🛗 × 🔯 🖬 × 🖉 🛛 Apto                   | $\begin{array}{c ccccccccccccccccccccccccccccccccccc$ | ) ~   🖓 ~ 🛅   🦆 🛞 Copilot   🚟 🥶          |
| 1                                             |                                                       |                                          |
|                                               |                                                       |                                          |
|                                               |                                                       |                                          |
|                                               |                                                       |                                          |
|                                               |                                                       |                                          |
|                                               | Click to odd                                          | titla                                    |
|                                               | Click to add                                          | ulle                                     |
|                                               |                                                       |                                          |
|                                               | Click to add subt                                     | title                                    |
|                                               |                                                       |                                          |
|                                               |                                                       |                                          |
|                                               |                                                       |                                          |
|                                               |                                                       |                                          |
|                                               |                                                       |                                          |
|                                               |                                                       |                                          |
| de 1 of 1 English (U.S.)                      | Give Feedback to Microsoft                            | ≜ Notes 🖻 88 Ϋ - —● — +                  |
|                                               |                                                       |                                          |

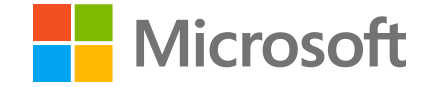

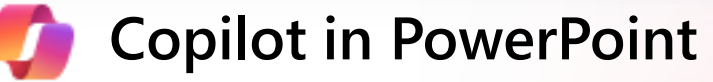

### **Customizing your emails**

**Replace logo placeholders** with your own corporate logo. Ensure your logo is 120% the size of the Microsoft 365 logo per Microsoft's Partner Brand Guidelines.

### **2** Add recipient name.

1

- **3 Replace the template font with your brand font**, matching weights. (Note that font type sizes vary and you may need to adjust your size to fit). Banner and footer overlays can also be adjusted to fit your brand imagery/colors. **Images included in this template must remain for use exclusively in this template, must not be altered or used elsewhere.**
- 4 Add your contact details, CTA, and applicable links.
- **5** Insert sender's signature, and your own copyright information, company info, and links to privacy policy and unsubscribe options.

Enter a new era of productivity and innovation

PLACEHOLDER LOGO

### Overcome the drudgery of work with Copilot for Microsoft 365

Work with (PARTNER) to elevate productivity and creativity with Microsoft Copilot for Microsoft 365

Hours worked, workday span, and time spent in meetings have steadily increased over the past few years. It's easier than ever to communicate and harder than ever to keep up with tasks. There are only so many minutes in the day. And every minute we spend managing the never-ending stream of emails, meetings, data, and notifications is a minute not spent on the creative work that leads to innovation. In a world where creativity fuels productivity, the drudgery of work is more than an inconvenience – it's jeopardizing business.

That's why generative AI represents an enormous opportunity for business leaders interested in establishing a more productive way of working that unlocks new avenues for growth. Microsoft's AI-powered Copilot is designed to integrate seamlessly with the Microsoft 365 apps your employees use every day. Empower your workforce to delegate basic tasks to AI, end information overload, and spend less time trudging through emails, meetings, and chats. Free up time for the work that matters by embracing the AI-powered future.

Embrace Generative AI in your organization today with Copilot for Microsoft 365 services from [PARTNER]. [Find us on AppSource.]

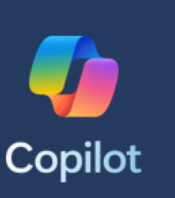

#### Embrace the AI-powered future of work

Learn mon

ner Name @partnername.com v.partnername.com rt privocy/unsubscribe statement

### Need more help?

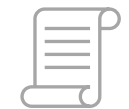

### Have questions?

<u>Click here</u> to review the most popular questions regarding the DMC platform.

You can also contact the Digital Marketing Content OnDemand support team at DMCSup@microsoft.com

### **DMC** assets

<u>Go here</u> to explore resources that provide deeper insights on platform functionalities.

Sign up for our weekly email updates on your profile page. Just click on "edit" and turn on the "receive weekly update emails" toggle.

### PMC assets

Review the <u>Microsoft Partner-Led Marketing</u> <u>Guidelines</u> to better understand the use of the brand assets.

Discover <u>additional documentation</u> to learn more on how to make the best out of your business relationships.